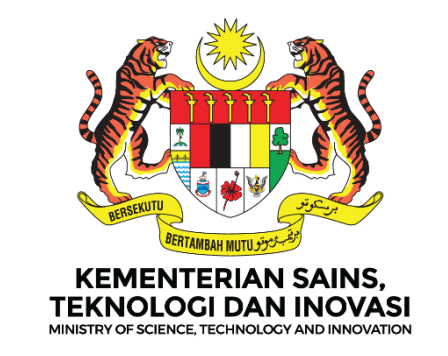

### **MANUAL PENGGUNA**

### DASHBOARD PELAPORAN PERANCANGAN STRATEGIK KEMENTERIAN (i-STRATEGIK)

**MODUL : PELAN STRATEGIK** 

VERSI DOKUMEN

1.0

DISEDIAKAN OLEH BAHAGIAN PENGURUSAN TEKNOLOGI MAKLUMAT (BPTM)

### MASUKKAN URL: <u>https://istrategik.mosti.gov.my</u>

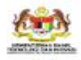

TEM PEMANTAUAN INISIATIF KEMENTERIAN

ma Dashboard Dokumen

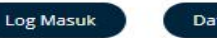

Manual Pengguna

### Dashboard Pelaporan Perancangan Strategik Kementerian

Log Masuk

### DAFTAR PENGGUNA (PENGGUNA BARU)

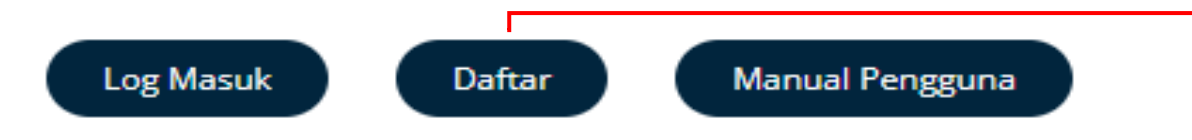

|                | KEMENTERIAN SAINS,<br>TEKNOLOGI DAN INOVASI<br>TEKNOLOGI DAN INOVASI      |
|----------------|---------------------------------------------------------------------------|
|                | Sistem Istrategik MOSTI<br>Pendaftaran akaun<br>Sila isi maklumat dibawah |
| Nama Penuh     |                                                                           |
| Alamat Emel    | 0                                                                         |
| Bahagian/Jaba  | atan/Agensi                                                               |
| Sila pilih     | × 🔿                                                                       |
| Kata laluan*   |                                                                           |
| Ulang Kata lal | uan*                                                                      |
|                | I'm not a robot                                                           |
|                | Daftar<br>Telah berdaftar? Log Masuk                                      |

Klik butang **Daftar** di halaman utama

- Masukkan Nama Penuh
- Masukkan Alamat Emel
- Pilih Bahagian/Jabatan/Agensi
- Masukkan kata laluan
- Masukkan Ulang Kata Laluan
- Klik Daftar

### LOG MASUK DASHBOARD (PENGGUNA BERDAFTAR)

|                                | EXECUTE IN A BANKS      |                                  |
|--------------------------------|-------------------------|----------------------------------|
| Laman Utama                    |                         | ° •°                             |
|                                | Sistem Istrategik MOSTI |                                  |
|                                | Log Masuk i-strategik   |                                  |
| Email                          |                         | Conferences di Mari Trencisso in |
| Masukkan email                 |                         |                                  |
| Kata Laluan                    |                         |                                  |
| Masukkan kata laluan           |                         |                                  |
|                                | Logia                   |                                  |
|                                | Login                   |                                  |
| Belum berdaftar? Daftar disini |                         |                                  |
| Tukar kata laluan              |                         |                                  |

- Masukkan Emel yang telah di daftarkan
- Masukkan Kata Laluan
- Klik Login

### PAPARAN HALAMAN UTAMA DASHBOARD PELAPORAN STRATEGIK KEMENTERIAN

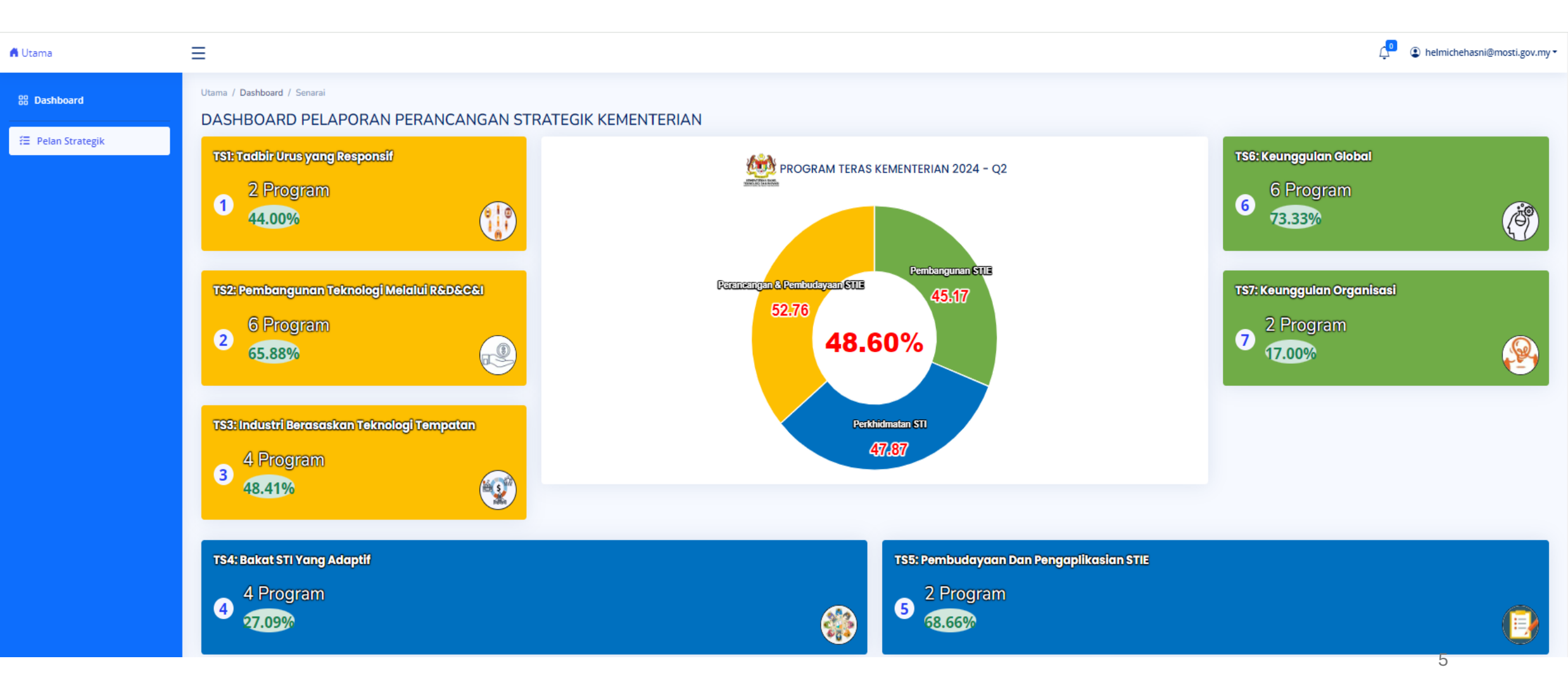

#### MENUKAR KATA LALUAN

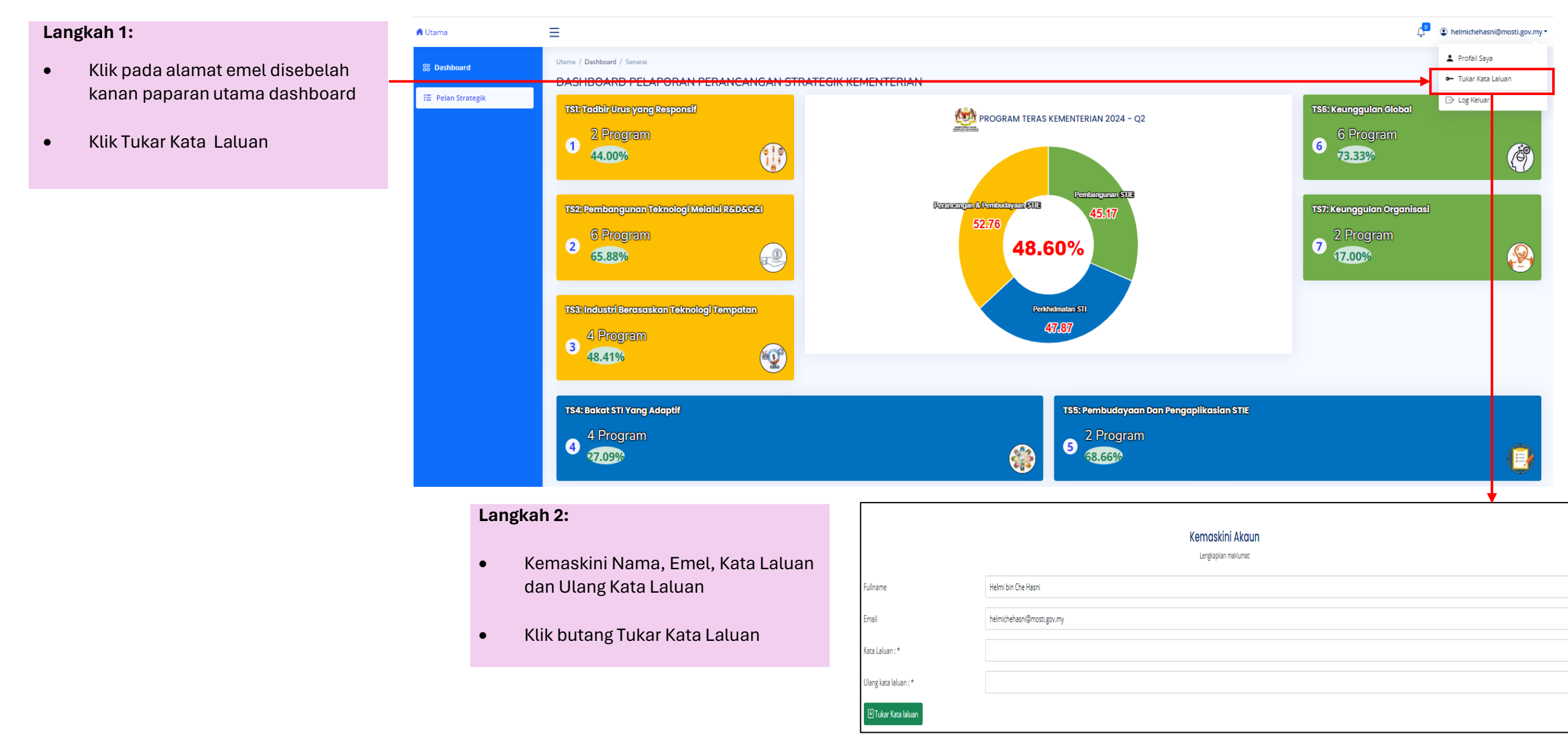

Ξ

🛱 Utama

### MENUKAR PROFILE SAYA

- Langkah 1:
- Klik pada alamat emel disebelah kanan paparan utama dashboard Klik Profail Saya

💄 Profail Saya Utama / Dashboard / Senarai 88 Dashboard Tukar Kata Laluan DASHBOARD PELAPORAN PERANCANGAN STRATEGIK KEMENTERIAN Æ Pelan Strategik Langkah 2: ⇒ Log Keluar TSI: Tadbir Urus yang Responsif TS6: Keunggulan Global 2 Program rogram Klik butang Edit 1 (iii) 44.00% 73.33% 111 Paparan Maklumat Pengguna TS2: Pembangunan Teknologi Melalui R&D&C&I Gelaran Nama Penuh Helmi bin Che Hasni 6 Program 2 Jawatan 65.88% R No Telefon 11111 No Telefon Pej Emel helmichehasni@mosti.gov.my TS3: Industri Berasaskan Teknologi Tempatan Bahagian/Jabatan/Agensi Bahagian Pengurusan Teknologi Maklumat 4 Program 3 **E** 48.41% 🔈 Kembali 🖉 Edit TS4: Bakat STI Yang Adaptif TS5: Pembudayaan Dan Pengaplikasian STIE Kemaskini maklumat pengguna 2 Program 4 Program 4 Gelaran 68.66% 27.09% Helmi bin Che Hasni Nama Penuh Alamat Emel Rasmi helmichehasni@mosti.gov.my Langkah 3: 11111 No Telefon No Telefon Pej • Isi maklumat Gelaran, Nama Penuh, Alamat Emel Rasmi, No.Telefon, Jawatan No.Telefon Pej dan Jawatan

Klik butang Kemaskini

Kemaskini

ৎ Kembali

A helmichehasni@mosti.gov.my •

7

### TAMBAH PELAN STRATEGIK

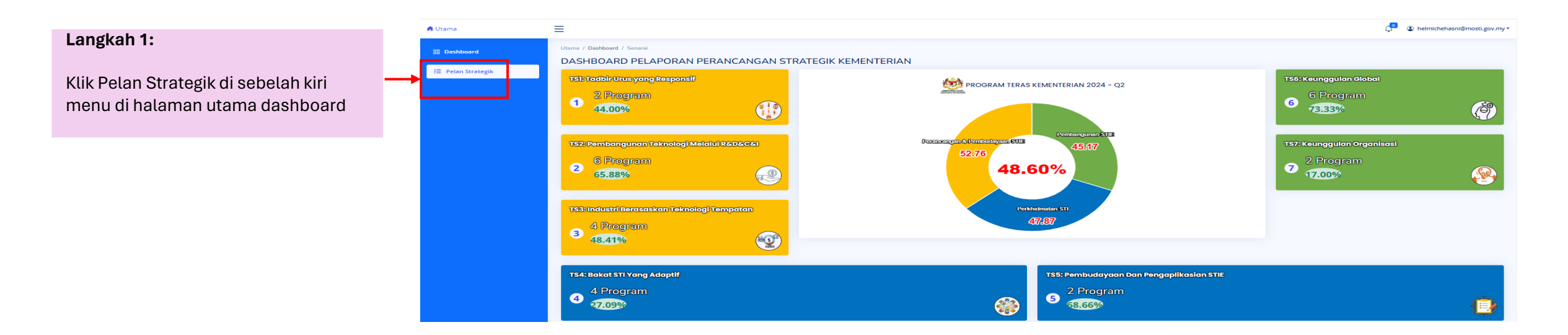

| Langkah 2:         |                         |               |                    |                                  |              |
|--------------------|-------------------------|---------------|--------------------|----------------------------------|--------------|
| Klik butang tambah | Senarai Pelan Strategik | ⊕ Tambah      |                    |                                  |              |
|                    | 10 🗸 entries per page   |               |                    |                                  | Search       |
|                    | # Strategi              | ्री Inisiatif | 📜 Output Indikator | 🗘 Output Sasaran 🍦 Peneraju/Ahli | 🗍 Tindakan 🗍 |

#### TAMBAH PELAN STRATEGIK

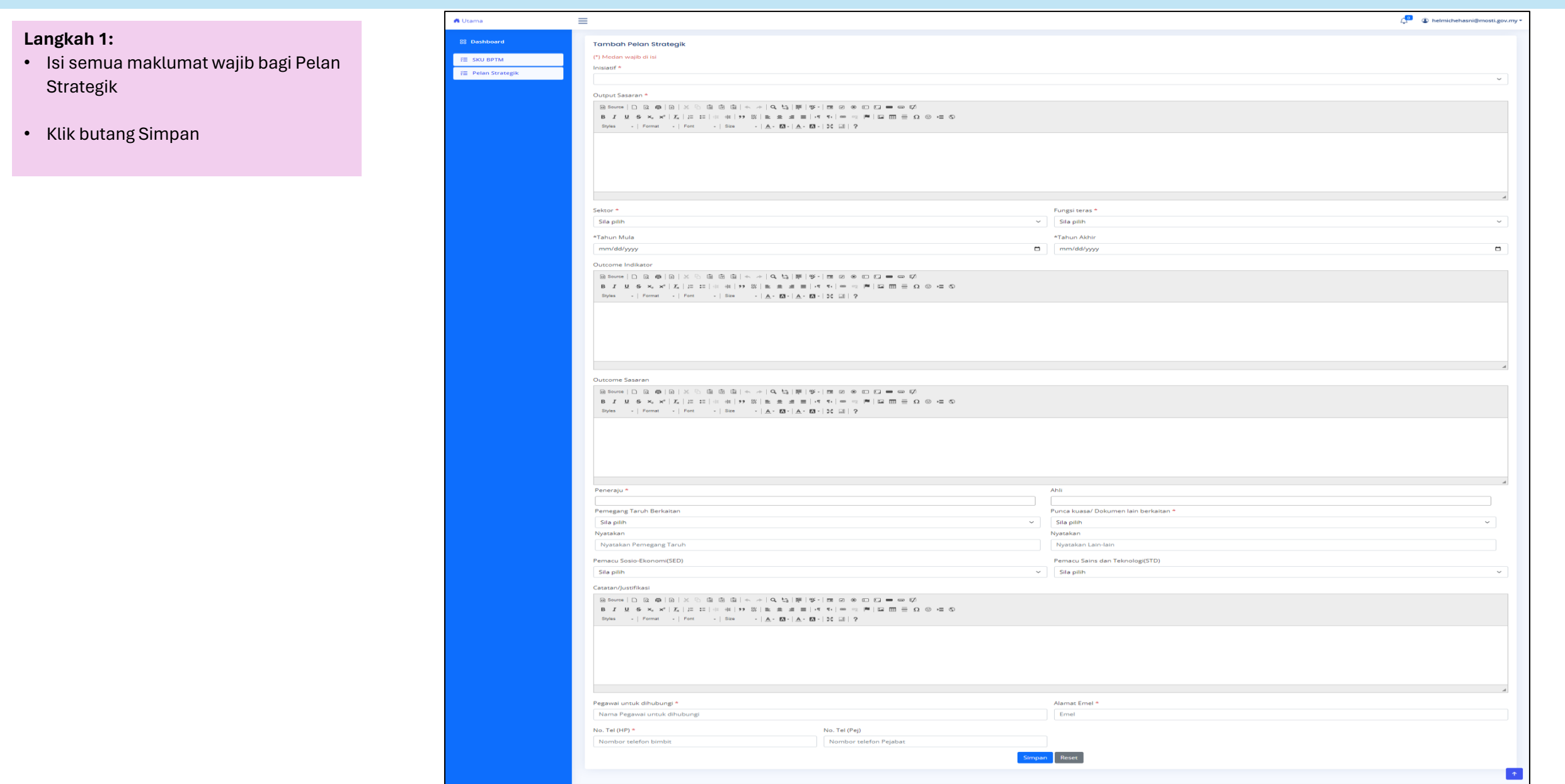

#### KEMASKINI (EDIT) PELAN STRATEGIK

| Langkah 1: | Senarai Pelan Strategik $\overline{\bigcirc}$ Tambah                                     |                                                                          |                  |                                                                                                  |              |
|------------|------------------------------------------------------------------------------------------|--------------------------------------------------------------------------|------------------|--------------------------------------------------------------------------------------------------|--------------|
|            | 10 🗸 entries per page                                                                    |                                                                          |                  |                                                                                                  | Search       |
|            | # Strategi 🗍 Inisiatif                                                                   | Output Indikator                                                         | Output Sasaran 🌐 | Peneraju/Ahli                                                                                    | 🗍 Tindakan 🗍 |
|            | Strategi 1.1: Pengukuhan Tadbir Urus Ekosistem     1.1.1 Menggubal peruntukan perunt STI | dangan bagi STI Peruntukan perundangan : Akta STI dilulus dan diwartakan | 2024 2025 2026   | PENERAJU :<br>• Bahagian Data Strategik dan                                                      |              |
|            |                                                                                          |                                                                          | 100 75 100       | Foresight Teknologi                                                                              |              |
|            |                                                                                          |                                                                          |                  | AHLI :<br>• Unit Perundangan<br>• Bahagian Perancangan Strateg<br>• Akademi Sains Malaysia (ASM) | zik          |

#### Langkah 2:

- Kemaskini maklumat Pelan
   Strategik
- Klik butang Simpan

| Tomboh Pelon Strotegik                                                                                                    |                                                                                                    |                                                                                                    |  |
|----------------------------------------------------------------------------------------------------|----------------------------------------------------------------------------------------------------|----------------------------------------------------------------------------------------------------|--|
| (*) Medan wajib di isi                                                                                                    |                                                                                                    |                                                                                                    |  |
| nisiasif *                                                                                                    |                                                                                                    |                                                                                                    |  |
| 4.2.1 Mevujudian kumpulan bakat tempatan yang                                                                                                    | mempu mencipte den membangunkan teknologi                                                                                                    |                                                                                                    |  |
| Output Sasaran *                                                                                                    |                                                                                                    |                                                                                                    |  |
| Bitree   D B B   B   X 5 B B B   6 -                                                                                                    | - ( <i>e 行</i> )後(水)国の米口口=の(X)                                                                                                    |                                                                                                    |  |
| B J U G K K   Z   Z Z   0 0   17 Z                                                                                                    | 0.0.0.0.0.0.0.0.0.0.0.0.0.0.0.0.0.0.0.0.                                                                                                    |                                                                                                    |  |
| Syles - Permit - Pert - Sex -                                                                                                    | A B A B A B A B A B A B A B A B A B A B                                                                                                    |                                                                                                    |  |
|                                                                                                    |                                                                                                    |                                                                                                    |  |
|                                                                                                    |                                                                                                    |                                                                                                    |  |
|                                                                                                    |                                                                                                    |                                                                                                    |  |
|                                                                                                    |                                                                                                    |                                                                                                    |  |
|                                                                                                    |                                                                                                    |                                                                                                    |  |
|                                                                                                    |                                                                                                    | Exercises 1                                                                                                    |  |
| Sile pilih                                                                                                    |                                                                                                    | v Slapih                                                                                                    |  |
|                                                                                                    |                                                                                                    |                                                                                                    |  |
| Jahun Mula                                                                                                    |                                                                                                    | *Tahun Akhir                                                                                                    |  |
| mmaayyyy                                                                                                    |                                                                                                    | mm/dd/yyyy                                                                                                    |  |
| utcome Indikator                                                                                                    |                                                                                                    |                                                                                                    |  |
|                                                                                                    | d D   B   A ·   B ⊗ ⊗ D D = = 0                                                                                                    |                                                                                                    |  |
| 8 J U 6 K X   L   I II   - 0   H II                                                                                                    |                                                                                                    |                                                                                                    |  |
|                                                                                                    |                                                                                                    |                                                                                                    |  |
|                                                                                                    |                                                                                                    |                                                                                                    |  |
|                                                                                                    |                                                                                                    |                                                                                                    |  |
|                                                                                                    |                                                                                                    |                                                                                                    |  |
|                                                                                                    |                                                                                                    |                                                                                                    |  |
|                                                                                                    |                                                                                                    |                                                                                                    |  |
|                                                                                                    |                                                                                                    |                                                                                                    |  |
| And a second second sec                                                                                                    |                                                                                                    |                                                                                                    |  |
| Description of the local distance of the second second sec                                                                                                    |                                                                                                    |                                                                                                    |  |
| 8 mm   D B B   8   8   8   8   8   8   8   8   8                                                                                                    | · · · · · · · · · · · · · · · · · · ·                                                                                                    |                                                                                                    |  |
| $\begin{array}{llllllllllllllllllllllllllllllllllll$                                                                                                    | 4, 5] 분 5-18 0 + 0 0 = 0 0 = 0 0<br>  8, 8, 8 =   4, 5  = - 7 = 0 = 0 0 = 0 0 = 0                                                                                                    |                                                                                                    |  |
| $\begin{array}{l} & \operatorname{Betreen} \mid D \ \boxtimes \ 0 \mid \boxtimes \mid X \ 0 \ \boxtimes \ 0 \ \boxtimes \mid x \ 0 \ \boxtimes \ 0 \ \boxtimes \mid x \ 0 \ \boxtimes \ 0 \ \boxtimes \ 0 \ & x \ 0 \ \boxtimes \ 0 \ \boxtimes \ 0 \ & x \ 0 \ \boxtimes \ 0 \ \boxtimes \ \ 0 \ \boxtimes \ \ 0 \ \ 0 \ \boxtimes \ 0 \ \boxtimes \ 0 \ \boxtimes \ 0 \ \boxtimes \ 0 \ \boxtimes \ 0 \ \boxtimes \ 0 \ \boxtimes \ 0 \ \boxtimes \ 0 \ \boxtimes \ 0 \ \boxtimes \ 0 \ \boxtimes \ \ 0 \ \boxtimes \ \ 0 \ \boxtimes \ \ 0 \ \boxtimes \ \ \ \$                                                                                                    | ·[4,5](第)두-[8,2,4:0,0] = ↔ 0)<br>[8,4,3,8](4,4) = ☆ 第)요 프 등 0,0 /4.5<br>[4,50,[4,40,[31,10]]?                                                                                                    |                                                                                                    |  |
| $\begin{array}{llllllllllllllllllllllllllllllllllll$                                                                                                    | - [9,13] 왕(우·]로 의 로 다 다 — 유명)<br>18 8 8 8 8   4 4   = - 2 第1일 8 8 0 0 4 0<br> A • 89   A • 69   31 33   7                                                                                                    |                                                                                                    |  |
| Billeren   D. B. Ø.   Bi   X = 0. Bill (B   0 → 0<br>B. Z. B. S. N. N.   Z,   Z   Z   0 = 0.   77 Bi<br>State +   Peret +   Peri +   Bas + 1                                                                                                    | - (4,5)[월(5-) 8(2 8 8 10 5 + 6 5)<br>[월 호 8 8 (4 +   - 1) 종(2 8 8 0 0 4 5)<br>[▲ 8)[▲ 8-]& (3 (3 9)]?                                                                                                    |                                                                                                    |  |
| Bitness   D. B. 00   B   ≥ 0. Bit (B (B) + -<br>B J U G N, N <sup>2</sup>   Z   B B   + 0   19 B<br>Bits +   Peret +   Fet +   Ba -                                                                                                    | (요입)(왕(♥)(왕(왕)(왕(○))(○)(○)(○)(○)(○)(○)(○)(○)(○)(○)(○)(○)                                                                                                    |                                                                                                    |  |
| Bitmen D B <b>0</b>   B   X D B <b>0</b>   B   = -<br><b>0 7 9 5 n</b> <sub>1</sub> <del>x<sup>2</sup></del>   X   B B   = -<br><b>0 7 9 5 n</b> <sub>1</sub> <del>x<sup>2</sup></del>   X   B B   = -<br>Syme c   from c   for c   for c   for c                                                                                                    | (4.5)(第19)(第28 = 0 (2 = = 5))<br>高水(8 + (3 + (8 + (2 = ) = ) = = (2 = = 5))<br>(A + (8 + (3 + (8 + (2 = ) = ) = = 5))                                                                                                    |                                                                                                    |  |
| Bitmer   D ≥ Φ  B   X   B ≥ B ≥ B = 0 B I ≥ E = B × K ≥ B ≥ B ≥ B ≥ B ≥ B ≥ B ≥ B ≥ B ≥ B ≥                                                                                                    | 4,5,1,19,9,7,10,2 = 0,0,2 = = 0'<br>  5,5,8,7,9,1,1,1,1,1,1,1,1,1,1,1,1,1,1,1,1,1,1                                                                                                    |                                                                                                    |  |
| $\label{eq:states} \begin{split} & 8 \mbox{trans} \left[ 0  \mbox{trans} \left[ 0  \mbox{trans} \left[ 0  \mbox{trans} \left[ 0  \mbox{trans} \mbox{trans} \left[ 0 \mbox{trans} \mbox{trans} tra$                                                                                                    | 4 3   9   8 = 0   2 = 0   2 = 0   4   0   1   2   0   0   0   0   0   0   0   0   0                                                                                                    | 99                                                                                                    |  |
| $\label{eq:constraint} \begin{split} & B \mbox{trans} \left[ D \ \mbox{trans} \ D \ \mbox{trans} \ D \ \mbox{trans} \ D \ \mbox{trans} \ D \ \mbox{trans} \ D \ \mbox{trans} \ D \ \mbox{trans} \ D \ \mbox{trans} \ D \ \mbox{trans} \ D \ \mbox{trans} \ D \ \mbox{trans} \ D \ \mbox{trans} \ D \ \mbox{trans} \ \mbox{trans} \ D \ \mbox{trans} \ D \ \mbox{trans} \ D \ \mbox{trans} \ D \ \mbox{trans} \ D \ \mbox{trans} \ D \ \mbox{trans} \ D \ \mbox{trans} \ D \ \mbox{trans} \ \mbox{trans} \ trans$                                                                                                    | 4 3   9 -   2 = 0   2 = 0   <br> 4 3   9 -   2 = 0   2 = 0   2 = 0   3 - 0   4 - 0   2 = 0   3 - 0   4 - 0   4 - 0   4 - 0   4 - 0   4 - 0   4 - 0   4 - 0   4 - 0   4 - 0   4 - 0   4 - 0   4 - 0   4 - 0   4 - 0   4 - 0   4 - 0   4 - 0   4 - 0   4 - 0   4 - 0   4 - 0   4 - 0   4 - 0   4 - 0   4 - 0   4 - 0   4 - 0   4 - 0   4 - 0   4 - 0   4 - 0   4 - 0   4 - 0   4 - 0   4 - 0   4 - 0   4 - 0   4 - 0   4 - 0   4 - 0   4 - 0   4 - 0   4 - 0   4 - 0   4 - 0   4 - 0   4 - 0   4 - 0   4 - 0   4 - 0   4 - 0   4 - 0   4 - 0   4 - 0   4 - 0   4 - 0   4 - 0   4 - 0   4 - 0   4 - 0   4 - 0   4 - 0   4 - 0   4 - 0   4 - 0   4 - 0   4 - 0   4 - 0   4 - 0   4 - 0   4 - 0   4 - 0   4 - 0   4 - 0   4 - 0   4 - 0   4 - 0   4 - 0   4 - 0   4 - 0   4 - 0   4 - 0   4 - 0   4 - 0   4 - 0   4 - 0   4 - 0   4 - 0   4 - 0   4 - 0   4 - 0   4 - 0   4 - 0   4 - 0   4 - 0   4 - 0   4 - 0   4 - 0   4 - 0   4 - 0   4 - 0   4 - 0   4 - 0   4 - 0   4 - 0   4 - 0   4 - 0   4 - 0   4 - 0   4 - 0   4 - 0   4 - 0   4 - 0   4 - 0   4 - 0   4 - 0   4 - 0   4 - 0   4 - 0   4 - 0   4 - 0   4 - 0   4 - 0   4 - 0   4 - 0   4 - 0   4 - 0   4 - 0   4 - 0   4 - 0   4 - 0   4 - 0   4 - 0   4 - 0   4 - 0   4 - 0   4 - 0   4 - 0   4 - 0   4 - 0   4 - 0   4 - 0   4 - 0   4 - 0   4 - 0   4 - 0   4 - 0   4 - 0   4 - 0   4 - 0   4 - 0   4 - 0   4 - 0   4 - 0   4 - 0   4 - 0   4 - 0   4 - 0   4 - 0   4 - 0   4 - 0   4 - 0   4 - 0   4 - 0   4 - 0   4 - 0   4 - 0   4 - 0   4 - 0   4 - 0   4 - 0   4 - 0   4 - 0   4 - 0   4 - 0   4 - 0   4 - 0   4 - 0   4 - 0   4 - 0   4 - 0   4 - 0   4 - 0   4 - 0   4 - 0   4 - 0   4 - 0   4 - 0   4 - 0   4 - 0   4 - 0   4 - 0   4 - 0   4 - 0   4 - 0   4 - 0   4 - 0   4 - 0   4 - 0   4 - 0   4 - 0   4 - 0   4 - 0   4 - 0   4 - 0   4 - 0   4 - 0   4 - 0   4 - 0   4 - 0   4 - 0   4 - 0   4 - 0   4 - 0   4 - 0   4 - 0   4 - 0   4 - 0   4 - 0   4 - 0   4 - 0   4 - 0   4 - 0   4 - 0   4 - 0   4 - 0   4 - 0   4 - 0   4 - 0   4 - 0   4 - 0   4 - 0   4 - 0   4 - 0   4 - 0   4 - 0   4 - 0   4 - 0   4 - 0   4 - 0   4 - 0   4 - 0   4 - 0   4      |                                                                                                    |  |
| Norme ( ) D ( ( ( ( ( ( ( ( ( ( ( ( ( ( ( ( (                                                                                                    | [역입] 문가 바가 바가 바가 가 다 다 나 바 바 가 다<br>다 유 가 봐야 가 다 나 바 가 다 바 바 가 다 다 다 다 다 다 다 다 다 다 다 다 다 다                                                                                                    | An<br>Provide Lassed Distances for Sections                                                                                                    |  |
| Bitwey (D ⊕ (B   x   + 0 ⊕ (B   x   + 0 ⊕ (B   x   + 0 ⊕ (B   x   + 0 ⊕ (B   x   + 0 ⊕ (B   x   + 0 ⊕ (B   x   + 0 ⊕ (B   x + 0 ⊕ (B   x + 0))))))))))))))))))))))))))))))))))                                                                                                    | [45] (195   195 = 0.02 = 0.02 = 0.0<br>a s and (-1 − 0.02 = 0.02 = 0.02       | As<br>Prost least Discrete tart behaves *<br>✓ Starte®                                                                                                    |  |
| Mener (D 10 0) (B 1 × 1) 0 0 (B 1) -<br>B 1 1 0 0 × 1 (B 1) (B 1) 0 0 (B 1) 0 0 0 0 0 0 0 0 0 0 0 0 0 0 0 0 0 0                                                                                                    | [4,1,2] (4,1,2] (4,1,2) (4,1,2) (4,1        | All<br>Record based Discover for Services*<br>Services<br>Services<br>Services                                                                                                    |  |
| Never () D () () () () () () () () () () () () ()                                                                                                    | [41] 변수·변수·변수·변수·전<br>제품 2 페 대 시 · · · · · · · · · · · · · · · · · ·                                                                                                    | Als<br>Area lease Observe ten betasen *<br>V Sargen<br>Apotaten<br>Nytotaten                                                                                                    |  |
| Never () D () () () () () () () () () () () () ()                                                                                                    | [ 4 1 µ [ 9 − 1 π ≥ 4 0 ] 2 m = 4 0 ] 2 m = 4 0 ] 4 m = 4 0 ] 4         | Pas<br>Proto base Distance to be before a<br>Stype<br>System<br>Proto base Distance to be<br>System of the System of the Sy                                                                                                    |  |
| Marce DL B         B                                                                                                    | [45] (45) (45) (45) (45) (45) (45) (45) (45)                                                                                                    | Are<br>Person based Observer fair behaden *<br>V Staylon<br>Nynotake<br>Nynotake (an inter<br>Person fair gaft inter<br>Person fair gaft inter<br>V Staylon                                                                                                    |  |
| Between D L Me (B)         Between D L Me (B)         BetweenD L Me (B)         BetweenD                                                                                                    | [45,1] (*9,1] (*9,1] (*1,2] (*1,2]         | All<br>Another Statement (or between the "<br>Statement<br>Synchronic Control of the statement<br>Synchronic Control of the statement<br>Property Statement<br>Property Statement<br>Statement<br>Statement |  |
|                                                                                                    |                                                                                                    | Att     Fore losses Delawers for Sectors *     Stapetin     Sequence of the Sectors *     Representation of the Sectors of the Sectors o                                                                                                    |  |
| Marce ()         0         0         0         0         0         0         0         0         0         0         0         0         0         0         0         0         0         0         0         0         0         0         0         0         0         0         0         0         0         0         0         0         0         0         0         0         0         0         0         0         0         0         0         0         0         0         0         0         0         0         0         0         0         0         0         0         0         0         0         0         0         0         0         0         0         0         0         0         0         0         0         0         0         0         0         0         0         0         0         0         0         0         0         0         0         0         0         0         0         0         0         0         0         0         0         0         0         0         0         0         0         0         0         0         0         0<                                                                                                    | - (5 1) (7 9 1 1 2 5 1 0 1 4 5 0 1 4 5 0 0 1 4 5 0 0 1 4 5 0 0 1 4 5 0 0 1 4 5 0 0 1 4 5 0 0 0 0 0 0 0 0 0 0 0 0 0 0 0 0 0 0                                                                                                    | All<br>Constants for large in large in la                                                                                                    |  |
| Between D = D = 0         0         0         0         0         0         0         0         0         0         0         0         0         0         0         0         0         0         0         0         0         0         0         0         0         0         0         0         0         0         0         0         0         0         0         0         0         0         0         0         0         0         0         0         0         0         0         0         0         0         0         0         0         0         0         0         0         0         0         0         0         0         0         0         0         0         0         0         0         0         0         0         0         0         0         0         0         0         0         0         0         0         0         0         0         0         0         0         0         0         0         0         0         0         0         0         0         0         0         0         0         0         0         0         0         0                                                                                                            |                                                                                                    | All<br>Poto Issue Danme Ize torstage *<br>V Bayen<br>Notes to the Second Second Secon                                                                                                    |  |
| Between CD = 00         Between CD = 00         Between CD                                                                                                    |                                                                                                    | No     No                                                                                                    |  |
| Balance (L)         Balance (L)                                                                                                    | (4.1) (9.1) (9.1) × 2 ≤ 0 (2 − − 0)<br>× 3 × 3 ≤ (4 − − 0)<br>× 0 (3 − − 0) (2 − − 0)<br>× 3 × 3 ≤ (4 − − 0) (2 − − 0)<br>× 3 × 3 ≤ (4 − − 0) (2 − − 0)<br>× 3 × 3 ≤ (4 − − − 0) (2 − − 0)<br>× 3 × 3 ≤ (4 − − − 0) (2 − − 0)                                                                                                    | Past       Process based Debunses to be becauses *       V     Strapen       Nynamic Lein Bin       Process des Nation(2010)       V     Expenie                                                                                                    |  |
|                                                                                                    | (4.1) # (9) # (9) # (2) # (2) # (         | At a said Discon tar balance * Voi Baurdit Voi Baurdit Voi Baurdit Parate tar balance (Stringer * Voi Baurdit Parate (Stringer Tar balance)(Ti) Voi Baurdit Voi Baurdit                                                                                                    |  |
|                                                                                                    | <ul> <li>(4 ∪   0   0 = 0 = 0 O = 0 O</li></ul> | Att       Productant Distance for Section *       V     Statute       Name of the Section *       Name of the Section *                                                                                                    |  |
| $\begin{aligned} & \operatorname{Horm}(D) = \left\{ \begin{array}{cccc} 0 & 0 & 0 & 0 & 0 & 0 \\ 0 & 0 & 0 & 0 &$                                                                                                    | (5.1) (F) (F) (F) (F) (F) (F) (F) (F) (F) (F                                                                                                    | Pos     Poso basis "Discons to bestates *     V     Stapile     Poso basis Discons to bestates *     Poso basis done     Poso basis done                                                                                                    |  |
| Alexan (L) Co (L) (L) (L) (L) (L) (L) (L) (L) (L) (L)                                                                                                    | <ul> <li>(4 ∪    0 + 0 = 0 = 0 ∪    0 = 0 ∪    0 = 0 ∪    0 = 0 ∪    0 = 0 ∪    0 = 0 ∪    0 = 0 ∪    0 = 0 ∪    0 = 0 ∪    0 = 0 ∪    0 = 0 ∪    0 = 0 ∪    0 = 0 ∪    0 = 0 ∪    0 = 0 ∪    0 = 0 ∪    0 = 0 ∪    0 = 0 ∪    0 = 0 ∪    0 = 0 ∪    0 = 0 ∪    0 = 0 ∪    0 = 0 ∪    0 = 0 ∪    0 = 0 ∪    0 = 0 ∪    0 = 0 ∪    0 = 0 ∪    0 = 0 ∪    0 = 0 ∪    0 = 0 ∪    0 = 0 ∪    0 = 0 ∪    0 = 0 ∪    0 = 0 ∪    0 = 0 ∪    0 = 0 ∪    0 = 0 ∪    0 = 0 ∪    0 = 0 ∪    0 = 0 ∪    0 = 0 ∪    0 = 0 ∪    0 = 0 ∪    0 = 0 ∪    0 = 0 ∪    0 = 0 ∪    0 = 0 ∪    0 = 0 ∪    0 = 0 ∪    0 = 0 ∪    0 = 0 ∪    0 = 0 ∪    0 = 0 ∪    0 = 0 ∪    0 = 0 ∪    0 = 0 ∪    0 = 0 ∪    0 = 0 ∪    0 = 0 ∪    0 = 0 ∪    0 = 0 ∪    0 = 0 ∪    0 = 0 ∪    0 = 0 ∪    0 = 0 ∪    0 = 0 ∪    0 = 0 ∪    0 = 0 ∪    0 = 0 ∪    0 = 0 ∪    0 = 0 ∪    0 = 0 ∪    0 = 0 ∪    0 = 0 ∪    0 = 0 ∪    0 = 0 ∪    0 = 0 ∪    0 = 0 ∪    0 = 0 ∪    0 = 0 ∪    0 = 0 ∪    0 = 0 ∪    0 = 0 ∪    0 = 0 ∪    0 = 0 ∪    0 = 0 ∪    0 = 0 ∪    0 = 0 ∪    0 = 0 ∪    0 = 0 ∪    0 = 0 ∪    0 = 0 ∪    0 = 0 ∪    0 = 0 ∪    0 = 0 ∪    0 = 0 ∪    0 = 0 ∪    0 = 0 ∪    0 = 0 ∪    0 = 0 ∪    0 = 0 ∪    0 = 0 ∪    0 = 0 ∪    0 = 0 ∪    0 = 0 ∪    0 = 0 ∪    0 = 0 ∪    0 = 0 ∪    0 = 0 ∪    0 = 0 ∪    0 = 0 ∪    0 = 0 ∪    0 = 0 ∪    0 = 0 ∪    0 = 0 ∪    0 = 0 ∪    0 = 0 ∪    0 = 0 ∪    0 = 0 ∪    0 = 0 ∪    0 = 0 ∪    0 = 0 ∪    0 = 0 ∪    0 = 0 ∪    0 = 0 ∪    0 = 0 ∪    0 = 0 ∪    0 = 0 ∪    0 = 0 ∪    0 = 0 ∪    0 = 0 ∪    0 = 0 ∪    0 = 0 ∪    0 = 0 ∪    0 = 0 ∪    0 = 0 ∪    0 = 0 ∪    0 = 0 ∪    0 = 0 ∪    0 = 0 ∪    0 = 0 ∪    0 = 0 ∪    0 = 0 ∪    0 = 0 ∪    0 = 0 ∪    0 = 0 ∪    0 = 0 ∪    0 = 0 ∪    0 = 0 ∪    0 = 0 ∪    0 = 0 ∪    0 = 0 ∪    0 = 0 ∪    0 = 0 ∪    0 = 0 ∪    0 = 0 ∪    0 = 0 ∪    0 = 0 ∪    0 = 0 ∪    0 = 0 ∪    0 = 0 ∪    0 = 0 ∪    0 = 0 ∪    0 = 0 ∪    0 = 0 ∪    0 = 0 ∪    0 = 0 ∪    0 = 0 ∪    0 = 0 ∪    0 = 0 ∪    0 = 0 ∪    0 = 0 ∪    0 = 0 ∪    0 = 0 ∪    0 = 0 ∪    0 = 0 ∪    0 = 0 ∪    0 = 0 ∪    0 = 0 ∪    0 = 0 ∪    0 = 0 ∪    0 = 0 ∪    0</li></ul>   | Alt<br>Associated Scheme Includester *<br>V State<br>Synchronic Linkson<br>Synchronic Linkson<br>Personal State Scheme (STE)<br>V State<br>V State Scheme (STE)                                                                                                    |  |
|                                                                                                    | (4.1) (1.1) (1.         | Mi<br>Proto based Datament for forstages *<br>V Bargein<br>Reported<br>Reported<br>Reported for the forst<br>Protocol for a forst homolog(11)<br>V Baren.                                                                                                    |  |
| $\begin{aligned} & \operatorname{Hore}(\mathbf{r}_{i}) = \left\{ \begin{array}{cccc} \mathbf{r}_{i} & \mathbf{r}_{i} & \mathbf{r}_{i$              |                                                                                                    | Ali<br>Post hand Shares for betage *<br>*<br>*<br>*<br>*<br>*<br>*<br>*<br>*<br>*<br>*<br>*<br>*<br>*                                                                                                    |  |
| Barrier (L)         B         B <td< td=""><td>(4.1) P(1) P(1) P(2) P(2) P(2) P(2) P(2) P(2) P(2) P(2</td><td>All Processors Processors Process</td><td></td></td<> | (4.1) P(1) P(1) P(2) P(2) P(2) P(2) P(2) P(2) P(2) P(2                                                                                                    | All Processors Processors Process                                                                                                    |  |
| Balance (C)         Balance (C)         Balance (C)         Balance (C)         Balance (C)           Balance (C)         Balance (C)         Balance (C)         Balance (C)         Balance (C)           Balance (C)         Balance (C)         Balance (C)         Balance (C)         Balance (C)           Balance (C)         Balance (C)         Balance (C)         Balance (C)         Balance (C)           Balance (C)         Balance (C)         Balance (C)         Balance (C)         Balance (C)           Balance (C)         Balance (C)         Balance (C)         Balance (C)         Balance (C)           Balance (C)         Balance (C)         Balance (C)         Balance (C)         Balance (C)           Balance (C)         Balance (C)         Balance (C)         Balance (C)         Balance (C)           Balance (C)         Balance (C)         Balance (C)         Balance (C)         Balance (C)           Balance (C)         Balance (C)         Balance (C)         Balance (C)         Balance (C)           Balance (C)         Balance (C)         Balance (C)         Balance (C)         Balance (C)           Balance (C)         Balance (C)         Balance (C)         Balance (C)         Balance (C)           Balance (C)         Balance (C)         <                                                                                                    |                                                                                                    | Annue forse *                                                                                                    |  |
| $\begin{array}{c c c c c c c c c c c c c c c c c c c $                                                                                                    | (4.5) (9.5) (9.5) (9.5) (9.5) (1.5) (1          | Pat       Proce base Disease to be bases *       V       Stage       Space       Space base (b)       V       Stage       Pace base (b)       Space       Space       Space                                                                                                    |  |
| Balance (L)         B         B <td< td=""><td><ul> <li>(A 1) (P (P (P (P (P (P (P (P (P (P (P (P (P</li></ul></td><td>Ma<br/>Proto based Tolonom ten berkape *<br/>V Starpin<br/>Nyoaten ten berkape *<br/>(spanne ten berkape)<br/>Protocolonia (Starping)(P)<br/>V Starpin<br/>Protocolonia (Starping)(P)<br/>V Starpin<br/>Name bay *<br/>Ison</td><td></td></td<>                                                                                                    | <ul> <li>(A 1) (P (P (P (P (P (P (P (P (P (P (P (P (P</li></ul>                                                                                                    | Ma<br>Proto based Tolonom ten berkape *<br>V Starpin<br>Nyoaten ten berkape *<br>(spanne ten berkape)<br>Protocolonia (Starping)(P)<br>V Starpin<br>Protocolonia (Starping)(P)<br>V Starpin<br>Name bay *<br>Ison                                                                                                    |  |

### HAPUS (DELETE) PELAN STRATEGIK

| <ul> <li>Langkah 1:</li> <li>Klik ikon</li> </ul>  | Senarai Pelan Strategik 💿 Tambah                                                                                                    |  |
|----------------------------------------------------|----------------------------------------------------------------------------------------------------|--|
|                                                    | #       Strategi       Inisiatif       Output Indikator       Output Sasara       Peneraju/Ahli       Tindakan         1       Strategi 1.1: Pengukuhan Tadbir Urus Ekosistem<br>STI       1.1.1 Menggubal peruntukan perundangan bagi STI       Peruntukan perundangan : Akta STI dilulus dan diwartakan<br>STI       2024       2025       2026       PENERAJU :<br>· Bahagian Data Strategik dan<br>Foresight Teknologi       · Bahagian Data Strategik dan<br>Foresight Teknologi       · Bhalgian Data Strategik dan<br>Foresight Teknologi       · MHLI :<br>· Unit Perundangan |  |
| Langkah 2:                                         | Bahagian Perangangan Strategik     Akademi Senis Malaysia (ASM)     istrategik.mosti.gov.my says                                                                                                    |  |
| Klik butang OK sekiranya pasti<br>untuk hapus data | Adakah anda pasti menghapus data ini?                                                                                                    |  |

#### TAMBAH SASARAN BAGI PELAN STRATEGIK

| Langkah 1:    | Senarai Pelan Strategik 📀 Tambah                        |                                                 |                                                          |                |                                                                                                    |
|---------------|---------------------------------------------------------|-------------------------------------------------|----------------------------------------------------------|----------------|----------------------------------------------------------------------------------------------------|
| • Klik ikon 🧿 | 10 V entries per page                                   |                                                 |                                                          |                | Search                                                                                             |
|               | # Strategi                                              | Inisiatif                                       | Output Indikator                                         | Output Sasaran | Peneraju/Ahli 🌐 Tindakan 🌐                                                                         |
|               | 1 Strategi 1.1: Pengukuhan Tadbir Urus Ekosistem<br>STI | 1.1.1 Menggubal peruntukan perundangan bagi STI | Peruntukan perundangan : Akta STI dilulus dan diwartakan | 2024 2025 2026 | • Bahagian Data Strategik dan                                                                      |
|               |                                                         |                                                 |                                                          | 100 75 100     | Foresight Teknologi                                                                                |
|               |                                                         |                                                 |                                                          |                | AHLI :<br>• Unit Perundangan<br>• Bahagian Perancangan Strategik<br>• Akademi Sains Malaysia (ASM) |

#### Langkah 2:

• Klik ikon 🕚

|   | Teras Strategik 1: Tadbir Urus yang Responsif    |                                                                                                    |            |                              |                                                                                                    |                                                                                                    |             |                                                                                                    |  |
|---|--------------------------------------------------|----------------------------------------------------------------------------------------------------|------------|------------------------------|----------------------------------------------------------------------------------------------------|----------------------------------------------------------------------------------------------------|-------------|----------------------------------------------------------------------------------------------------|--|
|   | INISIATIF                                        | OUTPUT                                                                                                    |            | OUTCOME<br>INDIKATOR SASARAN |                                                                                                    | TEMPOH /<br>TAHUN                                                                                                    | BAHAGIAN    |                                                                                                    |  |
| N | Strategi 1.1: Pengukuhan Tadbir U                | Urus Ekosistem STI                                                                                                    |            |                              |                                                                                                    |                                                                                                    |             |                                                                                                    |  |
|   | 1 1 Menggubal peruntukan<br>perundangan bagi STI | INDIKATOR<br>1. Peruntukan perundangan yang merangkumi rangka kerja institusi STI, instrumen pembuatan<br>keputusan, infrastruktur dan pengurusan dana R&D&C&I |            |                              | <ol> <li>Peratusan perbelanjaan kasar R&amp;D (GERD) kepada<br/>KDNK</li> <li>Peratusan sumbangan industri dalam dana<br/>penyelidikan dan pembangunan BERD (R&amp;D)</li> <li>Kedudukan dalam Global Innovation Index (GII)</li> </ol> | <ol> <li>3.5% pada tahun 2030 (DSTIN)</li> <li>70% pada 2025 (OBB)</li> <li>Kedudukan ke-30 menjelang<br/>2025 (KSP RMKe-12)</li> </ol> | 2024 - 2030 | PENERAJU :<br>• Bahagian Data Strategik dan<br>Foresight Teknologi<br>AHLI :<br>• Unit Parundhonan |  |
|   | Y                                                | SASARAN Peruntukan perundangan : Akta STI dilulus dan diwartakan                                                                                               |            |                              |                                                                                                    |                                                                                                    |             | Ontre e un dangan     Bahagian Perancangan Strategik     Akademi Sains Malaysia (ASM)              |  |
|   |                                                  | 2024<br>100                                                                                                    | 2025<br>75 | 2026<br>100                  |                                                                                                    |                                                                                                    |             |                                                                                                    |  |
|   | Senarai Projek<br>2024 2025 2026                 |                                                                                                    |            |                              |                                                                                                    |                                                                                                    |             |                                                                                                    |  |
|   |                                                  |                                                                                                    |            | \$                           | Kembali 🖉 Edit                                                                                                    |                                                                                                    |             |                                                                                                    |  |

#### TAMBAH SASARAN BAGI PELAN STRATEGIK

| _angkah 3:                           |                             |                                                                                                    |
|--------------------------------------|-----------------------------|----------------------------------------------------------------------------------------------------|
|                                      | Output Sasaran              | @ Source □ Q @ 回 X 0 @ @ @ ( + →   Q %) 票 ( + - ) 国 Ø ® E E = ∞ Ø                                                                                                    |
| Masukkan maklumat Sasaran<br>Tahunan |                             | B I U S X <sub>s</sub> X <sup>*</sup>   I <sub>x</sub>   注 江   往 往   17 閉   社 全 道 目   11 11 (中 号 阿   □ 田 吾 Ω ③ ⊨ ③<br>Styles -   Format -   Font -   Size -   <u>A</u> - 1 <u>A</u> - 1 <u></u> |
| Klik butang Simpan                   |                             |                                                                                                    |
|                                      |                             |                                                                                                    |
|                                      | Agensi                      | Sila pilih ~                                                                                                    |
|                                      | Nama Pegawai                |                                                                                                    |
|                                      | Nombor Telefon (HP)         |                                                                                                    |
|                                      | Tahun Sasaran               | mm/dd/yyyy                                                                                                    |
|                                      | Wajaran yang ditetapkan (%) |                                                                                                    |
|                                      | 년 Simpan                    |                                                                                                    |

#### Sasaran tahunan akan dipaparkan pada Tab Sasaran dan Tab Senarai Projek

|   |                                   |                                                                                                    |           | Teras Strategi | k 1: Tadbir Urus yang Responsif                                                                                                    |                                                                                                   |             |                                                                                      |
|---|-----------------------------------|----------------------------------------------------------------------------------------------------|-----------|----------------|----------------------------------------------------------------------------------------------------|---------------------------------------------------------------------------------------------------|-------------|--------------------------------------------------------------------------------------|
|   | INISIATIF                         |                                                                                                    | OUTPUT    |                | OUTCOME                                                                                                    | TEMPOH /<br>TAHUN                                                                                 | BAHAGIAN    |                                                                                      |
|   | Strategi 1.1: Pengukuhan Tadbir U | Jrus Ekosistem STI                                                                                                    |           |                |                                                                                                    |                                                                                                   |             |                                                                                      |
|   | 1.1. Menggubal peruntukan         |                                                                                                    | INDIKATOR |                | 1. Peratusan perbelanjaan kasar R&D (GERD) kepada                                                                                         | 1. 3.5% pada tahun 2030 (DSTIN)                                                                   | 2024 - 2030 | PENERAJU :                                                                           |
|   | perunuargan bagi sin              | <ol> <li>Peruntukan perundangan yang merangkumi rangka kerja institusi STI, instrumen pembuatan<br/>keputusan, infrastruktur dan pengurusan dana R&amp;D&amp;C&amp;I</li> </ol> |           |                | 2. Peratusan sumbangan industri dalam dana<br>penyelidikan dan pembangunan BERD (R&D)<br>3. Kedudukan dalam Global Innovation Index (Gli) | <ol> <li>Xom pada 2023 (008)</li> <li>Kedudukan ke-30 menjelang<br/>2025 (KSP RMKe-12)</li> </ol> |             | Ganagian Data Strategic dan     Foresight Teknologi      AHLI:      Unit Perundangan |
| V |                                   | SASARAN                                                                                                    |           |                |                                                                                                    |                                                                                                   |             | Bahagian Perancangan Strategi                                                        |
|   |                                   | Peruntukan perundangan : Akta STI dilulus dan diwartakan                                                                                                    |           |                |                                                                                                    |                                                                                                   |             | <ul> <li>Academi Sains Malaysia (ASM)</li> </ul>                                     |
|   |                                   | 0                                                                                                    |           |                |                                                                                                    |                                                                                                   |             |                                                                                      |
|   |                                   | 2024                                                                                                    | 2025      | 2026           |                                                                                                    |                                                                                                   |             |                                                                                      |
|   |                                   | 100                                                                                                    | 75        | 100            |                                                                                                    |                                                                                                   |             |                                                                                      |
|   | Sanarai Projek<br>2024 2025 2026  |                                                                                                    |           | ٩              | , Kembali 🖉 Edit                                                                                                    |                                                                                                   |             |                                                                                      |

#### KEMASKINI SASARAN TAHUNAN BAGI PELAN STRATEGIK

| A klik Tab Sasaran Tahunan pada Tab Sasaran Tahunan pada Tab Sasaran Tahunan Pada Tab Sasaran Tahunan Pada Tab Sasaran Pada Tab Sasaran Pada Tab Sasara Pada Ta | Langkah 1:                        | Teras Strategik 1: Tadbir Urus yang Responsif    |                                                                                                    |                                                                                                    |                                                                                                    |                   |                                                                              |
|----------------------------------------------------------------------------------------------------|-----------------------------------|--------------------------------------------------|----------------------------------------------------------------------------------------------------|----------------------------------------------------------------------------------------------------|----------------------------------------------------------------------------------------------------|-------------------|------------------------------------------------------------------------------|
| <ul> <li>Kuki dob searan itaturan pada ida<br/>sasaran atau Tab Senarai Projek</li> <li>Kuki dob searan itatura benarai Projek</li> <li>Kuki dob searan itatura benarai Projek</li> <li>A searan itatura benarai Projek</li> <li>A sea</li></ul>                                                                                                    |                                   | INISIATIF                                        | оитрит                                                                                                    |                                                                                                    | SASARAN                                                                                                    | TEMPOH /<br>TAHUN | BAHAGIAN                                                                     |
| Sastran atau i ab Sendral Projek<br>Vergenergenergenergenergenergenergenerge                                                                                                    | Klik Tab Sasaran Tahunan pada Tab | Strategi 1.1: Pengukuhan Tadb                    | r Urus Ekosistem STI                                                                                                    |                                                                                                    |                                                                                                    |                   |                                                                              |
| Langkah 2: Kemaskini maklumat sasaran Kuik butang Kemaskini Agrid Segin Segin <p< td=""><td>Sasaran atau Tab Senarai Projek</td><td>N.1 Menggubal peruntukan<br/>peru dangan bagi STI</td><td>INDIKATOR<br/>1. Peruntukan perundangan yang merangkumi rangka kerja institusi STI, instrumen pembuatan<br/>keputusan, infrastruktur dan pengurusan dana R&amp;D&amp;C&amp;I</td><td><ol> <li>Peratusan perbelanjaan kasar R&amp;D (GERD) kepada<br/>KDNK</li> <li>Peratusan sumbangan industri dalam dana<br/>penyelidikan dan pembangunan BERD (R&amp;D)</li> <li>Kedudukan dalam Giobal Innovation Index (Gil)</li> </ol></td><td>1. 3.5% pada tahun 2030 (DSTIN)<br/>2. 70% pada 2025 (OBB)<br/>3. Kedudukan ke-30 menjelang<br/>2025 (KSP RMKe-12)</td><td>2024 - 2030</td><td>PENERAJU :<br/>• Bahagian Data Strategik dan<br/>Foresight Teknologi<br/>AHLI :</td></p<>                                                                                                    | Sasaran atau Tab Senarai Projek   | N.1 Menggubal peruntukan<br>peru dangan bagi STI | INDIKATOR<br>1. Peruntukan perundangan yang merangkumi rangka kerja institusi STI, instrumen pembuatan<br>keputusan, infrastruktur dan pengurusan dana R&D&C&I          | <ol> <li>Peratusan perbelanjaan kasar R&amp;D (GERD) kepada<br/>KDNK</li> <li>Peratusan sumbangan industri dalam dana<br/>penyelidikan dan pembangunan BERD (R&amp;D)</li> <li>Kedudukan dalam Giobal Innovation Index (Gil)</li> </ol> | 1. 3.5% pada tahun 2030 (DSTIN)<br>2. 70% pada 2025 (OBB)<br>3. Kedudukan ke-30 menjelang<br>2025 (KSP RMKe-12) | 2024 - 2030       | PENERAJU :<br>• Bahagian Data Strategik dan<br>Foresight Teknologi<br>AHLI : |
| Langkah 2:                                                                                                    |                                   |                                                  | SASARAN                                                                                                    |                                                                                                    |                                                                                                    |                   | Unit Perundangan     Bahagian Perancangan Strategik                          |
| Image: Image: Image         |                                   |                                                  | Peruntukan perundangan : Akta STI dilulus dan diwartakan                                                                                                    |                                                                                                    |                                                                                                    |                   | • Akademi Sains Malaysia (ASM)                                               |
| id       id       id <td< td=""><td></td><td></td><td>2024 2025 2026</td><td></td><td></td><td></td><td></td></td<>                                                                                                    |                                   |                                                  | 2024 2025 2026                                                                                                    |                                                                                                    |                                                                                                    |                   |                                                                              |
| <pre>second Propix</pre>                                                                                                    |                                   |                                                  | 100 75 100                                                                                                    |                                                                                                    |                                                                                                    |                   |                                                                              |
| Langkah 2:                                                                                                    |                                   | Senarai Projek                                   |                                                                                                    |                                                                                                    |                                                                                                    |                   |                                                                              |
| Langkah 2:   • Kemaskini maklumat sasaran   • Klik butang Kemaskini     Ouput Sasaran     Ouput Sasaran     Output Sasaran     Output Sasaran     Output Sasaran                                                                                                    |                                   | 2024 2025 2026                                   |                                                                                                    |                                                                                                    |                                                                                                    |                   |                                                                              |
| Langkah 2:          • Kemaskini maklumat sasaran          • Klik butang Kemaskini             Agrisi             Agrisi             Agrisi             Meen Report             Noto Teafon (PP)             Itain Sasara       M/52004             Meen report             Meen report                                                                                                    |                                   |                                                  |                                                                                                    |                                                                                                    |                                                                                                    |                   |                                                                              |
| Langkah 2:         • Kemaskini maklumat sasaran         • Klik butang Kemaskini             Agred             Agred             Agred             Mam Pegned             Tahun Searan             Wayara yang distaplikan (%)             Image:             Image:       Image:             Image:       Image:             Image:       Image:                                                                                                    |                                   |                                                  | ٩                                                                                                    | . Kembali 🖉 Edit                                                                                                    |                                                                                                    |                   |                                                                              |
| Langkah 2:         • Kemaskini maklumat sasaran         • Klik butang Kemaskini             Agend             Agend         Name Pegnati         Name Pegnati<                                                                                                    |                                   |                                                  |                                                                                                    |                                                                                                    |                                                                                                    |                   |                                                                              |
| Output Searan       Dutput Searan         Output Searan       Dutput Searan         Agensi       Dutput Searan         Agensi       Sia pih         Nome Deale Searan       Sia pih         Agensi       Sia pih         Nome Deale Searan       Output Searan         Agensi       Sia pih         Nome Deale Searan       Output Searan         Agensi       Sia pih         Nome Deale Searan       Output Searan         Agensi       Sia pih         Nome Deale Searan       Output Searan         Agensi       Sia pih         Nome Deale Searan       Output Searan         Name Pegnoli       Imagenolitie         Name Searan       Output Searan         Name Searan       Output Searan         Name Searan       Output Searan         Name Searan       Output Searan         Name Searan       Output Searan         Name Searan       Output Searan         Name Searan       Output Searan         Name Searan       Output Searan         Name Searan       Output Searan         Name Searan       Output Searan         Deale Searan       Imagene Searan         Deale Searan       <                                                                                                    | Langkah 2:                        |                                                  |                                                                                                    |                                                                                                    |                                                                                                    |                   |                                                                              |
| Kemaskini maklumat sasaran     Klik butang Kemaskini     Klik butang Kemaskini     Klik butang Kemaskini     Kuik butang Kemaskini     Kuik butang Kemaskini kanakini kanakini kanakini kanakini kanakini kanakini kanakini     | 5                                 | Output Sasaran                                   | D Source   D Q 주   B   X <sup>0</sup> B B B B   ← →   Q <sup>t</sup> <sub>3</sub>   ♥   ♥ ·   □ Ø ●                                                                     | I [] 🔲 🚥 []:                                                                                                    |                                                                                                    |                   |                                                                              |
| • Klik butang Kemaskini       *         Agensi       *         Agensi       Sia pilh         Nomor Telefon (HP)       *         Tahun Sarara       64252024         Vajeran yang disepaken (%)       1                                                                                                    | Kemaskini maklumat sasaran        |                                                  | B I U S X <sub>2</sub> X <sup>2</sup> I <u>X</u> I = :=   ± ±   >> :::  ≥ ± ± ≡   >> :::  == =<br>Styles -   Format -   Fort -   Size -   A - [∆ - [∆ - [∆ - [∆ : ]]] ? |                                                                                                    |                                                                                                    |                   |                                                                              |
| Klik butang Kemaskini     Klik butang Kemaskini     Kuno kana kana kana kana kana kana kana ka                                                                                                    |                                   |                                                  | 7                                                                                                    |                                                                                                    |                                                                                                    |                   |                                                                              |
| Agesi       Slapih         Name Pegawai                                                                                                    | Klik butang Kemaskini             |                                                  |                                                                                                    |                                                                                                    |                                                                                                    |                   |                                                                              |
| Agensi       Siapilih         Nama Pegawai       I         Nombor Telefon (HP)       I         Tahun Sasaran       O4/25/2024         Wajaran yang ditetapkan (%)       1                                                                                                    |                                   |                                                  |                                                                                                    |                                                                                                    |                                                                                                    |                   |                                                                              |
| Agensi       Sila pilih         Nama Pegawai                                                                                                    |                                   |                                                  |                                                                                                    |                                                                                                    |                                                                                                    |                   |                                                                              |
| Implify     Implify       Nama Pegawai     Implify       Nombor Telefon (HP)     Implify       Tahun Sasaran     04/25/2024       Wajaran yang ditetapkan (%)     1                                                                                                    |                                   | Agensi                                           | Sila nilih                                                                                                    |                                                                                                    |                                                                                                    |                   |                                                                              |
| Nombor Telefon (HP)   Tahun Sasaran   Wajaran yang ditetapkan (%)     1     Wemaskini                                                                                                    |                                   | Nama Perawai                                     |                                                                                                    |                                                                                                    |                                                                                                    |                   |                                                                              |
| Tahun Sasaran     04/25/2024       Wajaran yang ditetapkan (%)     1                                                                                                    |                                   | Nambregawar                                      |                                                                                                    |                                                                                                    |                                                                                                    |                   |                                                                              |
| Tahun Sasaran     04/25/2024       Wajaran yang ditetapkan (%)     1                                                                                                    |                                   | Nombor Telefon (HF)                              |                                                                                                    |                                                                                                    |                                                                                                    |                   |                                                                              |
| Wajaran yang ditetapkan (%) 1                                                                                                    |                                   | lahun Sasaran                                    | 04/25/2024                                                                                                    |                                                                                                    |                                                                                                    |                   |                                                                              |
|                                                                                                    |                                   | Wajaran yang ditetapkan (%)                      | 1                                                                                                    |                                                                                                    |                                                                                                    |                   |                                                                              |
|                                                                                                    |                                   | 🗹 Kemaskini                                      |                                                                                                    |                                                                                                    |                                                                                                    |                   |                                                                              |
|                                                                                                    |                                   |                                                  |                                                                                                    |                                                                                                    |                                                                                                    |                   |                                                                              |
| s Kembali                                                                                                    |                                   | ন্দ Kembali 📑 Hapus                              |                                                                                                    |                                                                                                    |                                                                                                    |                   |                                                                              |

### HAPUS SASARAN TAHUNAN BAGI PELAN STRATEGIK

| Langkah 1:                                            | Teras Strategik 1: Tadbir Urus yang Responsif |                       |                                                                             |                                                                          |                                                                                             |                                                        |             |                                                        |
|-------------------------------------------------------|-----------------------------------------------|-----------------------|-----------------------------------------------------------------------------|--------------------------------------------------------------------------|---------------------------------------------------------------------------------------------|--------------------------------------------------------|-------------|--------------------------------------------------------|
|                                                       | INISIATIF                                     | INISIATIF OUTPUT      |                                                                             |                                                                          | SASARAN                                                                                     | TEMPOH /<br>TAHUN                                      | BAHAGIAN    |                                                        |
| <ul> <li>Klik Tab Sasaran Tahunan pada Tab</li> </ul> | Strategi 1.1: Pengukuhan Tadbir               | Urus Ekosistem STI    |                                                                             |                                                                          |                                                                                             |                                                        |             |                                                        |
| Sasaran atau Tah Senarai Projek                       | 1.1 Menggubal peruntukan                      |                       | INDIKATOR                                                                   | 3                                                                        | 1. Peratusan perbelaniaan kasar R&D (GERD) kepada                                           | 1, 3,5% pada tahun 2030 (DSTIN)                        | 2024 - 2030 | PENERALU :                                             |
| edearan atau rub conaran rojok                        | perundangan bagi STI                          | 1. Peruntukan perun   | dangan yang merangkumi rangka                                               | a kerja institusi STI, instrumen pembuatan                               | KDNK<br>2. Beratusan sumbangan industri dalam dana                                          | 2. 70% pada 2025 (OBB)<br>3. Kedudukan ke-30 menjalang |             | Bahagian Data Strategik dan     Foresight Teknologi    |
|                                                       |                                               | keputusan, infrastruk | tur dan pengurusan dana R&D&                                                | 4C8.1                                                                    | penyelidikan dan pembangunan BERD (R&D)<br>3. Kedudukan dalam Global Innovation Index (GII) | 2025 (KSP RMKe-12)                                     |             | AHLI :                                                 |
|                                                       |                                               |                       | SASARAN                                                                     |                                                                          |                                                                                             |                                                        |             | • Unit Perundangan<br>• Bahagian Perancangan Strategik |
|                                                       |                                               | Peruntukan perunda    | ngan : Akta STI dilulus dan diwart                                          | takan                                                                    |                                                                                             |                                                        |             | • Akademi Sains Malaysia (ASM)                         |
|                                                       |                                               | •                     |                                                                             |                                                                          |                                                                                             |                                                        |             |                                                        |
|                                                       |                                               | 2024                  | 2025                                                                        | 2026                                                                     |                                                                                             |                                                        |             |                                                        |
|                                                       |                                               | 100                   | 75                                                                          | 100                                                                      |                                                                                             |                                                        |             |                                                        |
|                                                       | Senarai Projek                                |                       |                                                                             |                                                                          |                                                                                             |                                                        |             |                                                        |
|                                                       | 2024 2025 2026                                |                       |                                                                             |                                                                          |                                                                                             |                                                        |             |                                                        |
|                                                       | 2024 2025 2020                                |                       |                                                                             |                                                                          |                                                                                             |                                                        |             |                                                        |
|                                                       |                                               |                       |                                                                             |                                                                          |                                                                                             |                                                        |             |                                                        |
|                                                       |                                               |                       |                                                                             | c                                                                        | a Kembali 🥒 Edit                                                                            |                                                        |             |                                                        |
|                                                       |                                               |                       |                                                                             |                                                                          |                                                                                             |                                                        |             |                                                        |
|                                                       |                                               |                       |                                                                             |                                                                          |                                                                                             |                                                        |             |                                                        |
| Langkah 2:                                            |                                               |                       |                                                                             |                                                                          |                                                                                             |                                                        |             |                                                        |
|                                                       | Output Sasaran                                | Source                |                                                                             | ©  ← →  Q %   ■  ♥-   ■ ⊘ ●                                              | I [] 🔲 🖙 🕼                                                                                  |                                                        |             |                                                        |
| Klik butang Hanus                                     |                                               | B I                   | <u>U</u> S × <sub>2</sub> × <sup>2</sup>   <u>I</u> <sub>x</sub>   ⊒ ∷≣   ⊕ | #=  ?? 많  늘 늘 글 ≡   ▶¶ ¶∢   ∞ ਾਨ੍                                        |                                                                                             |                                                        |             |                                                        |
| Kik butang napus                                      |                                               | Styles                | - Format - Font -                                                           | Size • <u>A</u> • <u>M</u> • <u>A</u> • <u>M</u> • <u>3</u> 5 <u>B</u> ? |                                                                                             |                                                        |             |                                                        |
|                                                       |                                               | 7                     |                                                                             |                                                                          |                                                                                             |                                                        |             |                                                        |
| Klik butang OK sekiranya pasti untuk                  |                                               |                       |                                                                             |                                                                          |                                                                                             |                                                        |             |                                                        |
| hapus data                                            |                                               |                       |                                                                             |                                                                          |                                                                                             |                                                        |             |                                                        |
|                                                       |                                               |                       |                                                                             |                                                                          |                                                                                             |                                                        |             |                                                        |
|                                                       |                                               |                       |                                                                             |                                                                          |                                                                                             |                                                        |             |                                                        |
| $\mathbf{X}$                                          |                                               |                       |                                                                             |                                                                          |                                                                                             |                                                        |             | 4                                                      |
|                                                       | Agensi                                        | Sila pili             | h                                                                           |                                                                          |                                                                                             |                                                        |             | ~                                                      |
|                                                       | -                                             |                       |                                                                             |                                                                          |                                                                                             |                                                        |             |                                                        |
|                                                       | Nama Pegawai                                  |                       |                                                                             |                                                                          |                                                                                             |                                                        |             |                                                        |
|                                                       | Nombor Telefon (HP)                           |                       |                                                                             |                                                                          |                                                                                             |                                                        |             |                                                        |
|                                                       |                                               |                       | istrategik.mosti.g                                                          | ov.my says                                                               |                                                                                             |                                                        |             |                                                        |
|                                                       | Tahun Sasaran                                 | 04/25/2               | 2024 Are you sure you want                                                  | t to delete this item?                                                   |                                                                                             |                                                        |             |                                                        |
|                                                       | Wajaran yang ditetapkan (%)                   | 1                     | Are you sure you want                                                       |                                                                          |                                                                                             |                                                        |             |                                                        |
|                                                       |                                               |                       |                                                                             | OK                                                                       | Cancel                                                                                      |                                                        |             |                                                        |
|                                                       | 🕑 Kemaskini                                   |                       |                                                                             |                                                                          |                                                                                             |                                                        |             |                                                        |
|                                                       |                                               |                       |                                                                             |                                                                          |                                                                                             |                                                        |             |                                                        |
|                                                       |                                               |                       |                                                                             |                                                                          |                                                                                             |                                                        |             |                                                        |
|                                                       | A Kembali                                     |                       |                                                                             |                                                                          |                                                                                             |                                                        |             |                                                        |

#### TAMBAH PERINCIAN PROJEK BAGI SASARAN TAHUNAN PELAN STRATEGIK

| Langkah 1:               |                                  |                        |                                                       | Teras Strategil                                    | k 1: Tadbir Urus yang Responsif                                                                                                    |                                                                                                    |             |                                                                              |
|--------------------------|----------------------------------|------------------------|-------------------------------------------------------|----------------------------------------------------|----------------------------------------------------------------------------------------------------|----------------------------------------------------------------------------------------------------|-------------|------------------------------------------------------------------------------|
| Klik tab Sasaran Tabunan | INISIATIF                        |                        | OUTPUT                                                |                                                    | OUTCOME<br>INDIKATOR SASARAN                                                                                                    |                                                                                                    |             | BAHAGIAN                                                                     |
|                          | Strategi 1.1: Pengukuhan Tadbir  | Urus Ekosistem STI     |                                                       |                                                    |                                                                                                    |                                                                                                    |             |                                                                              |
|                          | 1.1.1 Menggubal peruntukan       |                        | INDIKATOR                                             | R                                                  | 1. Peratusan perbelanjaan kasar R&D (GERD) kepada                                                                                                 | 1. 3.5% pada tahun 2030 (DSTIN)                                                                         | 2024 - 2030 | PENERAJU :                                                                   |
|                          | perundangan bagi STI             |                        | an yang merangkumi rangka<br>dan pengurusan dana R&D& | a kerja institusi STI, instrumen pembuatan<br>⊾C&I | CUNK<br>2. Peratusan sumbangan industri dalam dana<br>penyelidikan dan pembangunan BERD (R&D)<br>3. Kedudukan dalam Global Innovation Index (GII) | <ol> <li>2. 70% pada 2025 (OBB)</li> <li>3. Kedudukan ke-30 menjelang<br/>2025 (KSP RMKe-12)</li> </ol> |             | Danagian Data Strategik dan Foresight Teknologi  AHLI:      Unit Perundangan |
|                          |                                  |                        | SASARAN                                               |                                                    |                                                                                                    |                                                                                                    |             | Bahagian Perancangan Strategik     Akademi Sains Malaysia (ASM)              |
|                          |                                  | Peruntukan perundangan | : Akta STI dilulus dan diwart                         | rtakan                                             |                                                                                                    |                                                                                                    |             | A Rademi Sanis Malaysia (ASW)                                                |
|                          |                                  | 0                      |                                                       |                                                    |                                                                                                    |                                                                                                    |             |                                                                              |
|                          |                                  | 2024                   | 2025                                                  | 2026                                               |                                                                                                    |                                                                                                    |             |                                                                              |
|                          |                                  | 100                    | 75                                                    | 100                                                |                                                                                                    |                                                                                                    |             |                                                                              |
|                          | Senarai Projek<br>2024 2025 2026 |                        |                                                       | •                                                  | , Kembali                                                                                                    |                                                                                                    |             |                                                                              |

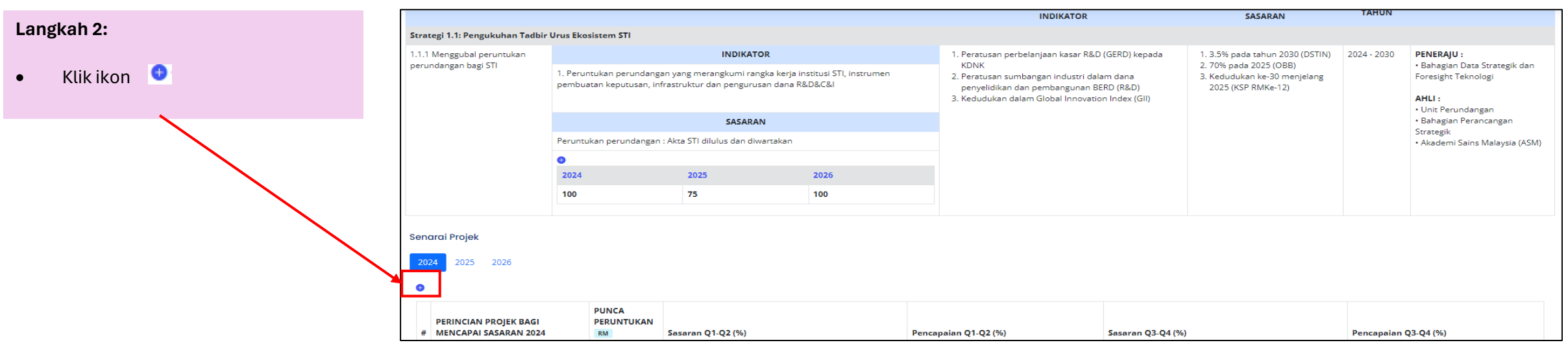

#### TAMBAH PERINCIAN PROJEK BAGI SASARAN TAHUNAN PELAN STRATEGIK

| Langkah 3:                     | Pelan Strategik:              | Peruntukan perundangan : Akta STI dilulus dan diwartakan                                                                                                    |
|--------------------------------|-------------------------------|----------------------------------------------------------------------------------------------------|
| Isi maklumat perincian sasaran | lmpak:<br>Peratus Wajaran (%) | Sasaran 2024: 50% pembangunan Akta STI<br>100.00                                                                                                    |
| Klik butang Simpan             | Sub Impak                     | Bounce D @ p   D   X D @ @ @   ← →   Q to   厚   梦・  酉 Ø @ □ □ ■ ∞ Ø<br>B I U S X, x*   X,   ፲ □   非 非   が 別 E 全 道 ≣   +1 1+   ∞ □ 門   図 囲 亜 Ω ② ⊨ ③<br>Styles -   Format -   Fort -   Size -   A - M -   X - M -   X =    2 |
|                                |                               |                                                                                                    |
|                                | Punca Peruntukan              | Development Expenditure                                                                                                    |
|                                | Peruntukan RM<br>Simpan       |                                                                                                    |

|                          |                                             |                                                  |                                 |                                                   |                                                      |                |                                          |                                   | INDIKATOR                                           | R                            |                                  |            | SASARAN                                                       | TAHON                                 |                        |                                 |       |
|--------------------------|---------------------------------------------|--------------------------------------------------|---------------------------------|---------------------------------------------------|------------------------------------------------------|----------------|------------------------------------------|-----------------------------------|-----------------------------------------------------|------------------------------|----------------------------------|------------|---------------------------------------------------------------|---------------------------------------|------------------------|---------------------------------|-------|
| Paparan Perincian Projek | Strategi 1.1: Pengukuhan Ta                 | dbir Urus Ekosistem STI                          |                                 |                                                   |                                                      |                |                                          |                                   |                                                     |                              |                                  |            |                                                               |                                       |                        |                                 |       |
|                          | 1.1.1 Menggubal peruntukan                  |                                                  |                                 | INDIKATO                                          | R                                                    |                | 1. Peratus                               | san perb                          | elanjaan kasar l                                    | R&D (0                       | GERD) kepa                       | da 1       | . 3.5% pada tahun 2030 (DSTIN                                 | 2024 - 2030                           | PENERAJ                | U:                              |       |
|                          | perunoangan bagi Sil                        | 1. Peruntukan perundan<br>pembuatan keputusan, i | gan yang mera<br>nfrastruktur d | angkumi rang<br>an pengurusa                      | ka kerja institusi STI, instrumen<br>an dana R&D&C&I |                | 2. Peratus<br>penyelio<br>3. Kedudu      | san sumi<br>idikan da<br>ukan dal | bangan industri<br>an pembanguna<br>am Global Innov | i dalam<br>an BERI<br>vation | n dana<br>D (R&D)<br>Index (GII) | 3          | 2025 (USB)<br>Kedudukan ke-30 menjelang<br>2025 (KSP RMKe-12) |                                       | AHLI :                 | n Data Strategik o<br>Teknologi | ban   |
|                          |                                             |                                                  |                                 | SASARAN                                           | I                                                    |                |                                          |                                   |                                                     |                              |                                  |            |                                                               |                                       | Bahagia                | n Perancangan                   |       |
|                          |                                             | Peruntukan perundanga                            | n : Akta STI dil                | ulus dan diwa                                     | artakan                                              |                |                                          |                                   |                                                     |                              |                                  |            |                                                               |                                       | Akadem                 | i Sains Malaysia (              | (ASM) |
|                          |                                             | 0                                                |                                 |                                                   |                                                      |                |                                          |                                   |                                                     |                              |                                  |            |                                                               |                                       |                        |                                 |       |
|                          |                                             | 2024                                             | 2025                            |                                                   | 2026                                                 |                |                                          |                                   |                                                     |                              |                                  |            |                                                               |                                       |                        |                                 |       |
|                          |                                             | 100                                              | 75                              |                                                   | 100                                                  |                |                                          |                                   |                                                     |                              |                                  |            |                                                               |                                       |                        |                                 |       |
|                          | <b>2024</b> 2025 2026                       |                                                  |                                 |                                                   |                                                      |                |                                          |                                   |                                                     |                              |                                  |            |                                                               |                                       |                        |                                 |       |
|                          | PERINCIAN PROJEK BA<br># MENCAPAI SASARAN 2 | GI PUNCA<br>PERUNTUKAN<br>024 RM                 | Sasaran Q                       | 1-Q2 (%)                                          |                                                      | Per            | ncapaian Q1-Q2                           | 2 (%)                             |                                                     |                              | Sasaran Q                        | 3-Q4 (%)   |                                                               | Pencapaian                            | Q3-Q4 (%)              |                                 |       |
|                          | 1 Sesi Libat Urus bersama                   | Operation                                        | •                               |                                                   |                                                      | Jun            | mlah Pencapaiar                          | n: 0.00 %                         | %                                                   |                              | •                                |            |                                                               | Jumlah Pen                            | capaian: 0.0           | 0 %                             |       |
|                          | Kementerian/Agensi/Ke<br>Negeri/Industri    | rajaan/ Expanditure<br>RM 60000                  | %<br>Waiaran                    | Sasaran                                           | Catatan                                              | Q              | luater                                   | %                                 | Keterangan                                          |                              | %<br>Waiaran                     | Sasaran    | Catatan                                                       | Quater                                | %                      | Keterangan                      |       |
|                          | -                                           |                                                  | 50                              | 1 Bilangan                                        | 1 Laporan keseluruhan<br>Sesi Libat Urus             | PE<br>IN<br>SU | ENCAPAIAN<br>NISIATIF MOSTI<br>UKU KEDUA | 0.00                              | 0                                                   |                              | 50                               | 1 Bilangan | 1 Laporan keseluruhan<br>Sesi Libat Urus                      | PENCAPAIA<br>INISIATIF M<br>SUKU KEDU | N 0.00<br>OSTI 1<br>JA | 0                               | -     |
|                          |                                             |                                                  |                                 | Kementerian/ Agensi/<br>Kerajaan/ Negeri/Industri |                                                      |                |                                          |                                   |                                                     |                              |                                  |            | Kerajaan/ Negeri/Industri                                     |                                       |                        | 17                              |       |
|                          |                                             |                                                  |                                 |                                                   |                                                      |                |                                          |                                   |                                                     |                              |                                  |            |                                                               |                                       |                        |                                 |       |

### KEMASKINI (EDIT) PERINCIAN PROJEK BAGI SASARAN TAHUNAN PELAN STRATEGIK

| Longlook A.                               |                                                          |                                                                                                    |                  |                                            |                                                     |                                       |                                                                                                    | INDIKATOR          |                |                                            | SASARAN                                                                                                 | TAHUN       |                                                                                  |
|-------------------------------------------|----------------------------------------------------------|----------------------------------------------------------------------------------------------------|------------------|--------------------------------------------|-----------------------------------------------------|---------------------------------------|----------------------------------------------------------------------------------------------------|--------------------|----------------|--------------------------------------------|----------------------------------------------------------------------------------------------------|-------------|----------------------------------------------------------------------------------|
| Langkan 1:                                | Strategi 1.1: Pengukuhan Tadbir U                        | Jrus Ekosistem STI                                                                                                    |                  |                                            |                                                     |                                       |                                                                                                    |                    |                |                                            |                                                                                                    |             |                                                                                  |
|                                           | 1.1.1 Menggubal peruntukan INDIKATOR                     |                                                                                                    |                  |                                            |                                                     |                                       | 1. Peratusan pe                                                                                                    | rbelanjaan kasar R | &D (GERD) kepi | ada                                        | 1. 3.5% pada tahun 2030 (DSTIN)                                                                         | 2024 - 2030 | PENERAJU :                                                                       |
| • Klik ikon 🖍                             | perundangan bagi STI                                     | erundangan bagi STI<br>1. Peruntukan perundangan yang merangkumi rangka kerja institusi STI, instrumen<br>pembuatan keputusan, infrastruktur dan pengurusan dana R&D&C&I |                  |                                            |                                                     |                                       | KDNK<br>2. Peratusan sumbangan Industri dalam dana<br>penyelidikan dan pembangunan BERD (R&D)<br>3. Kedudukan dalam Global Innovation Index (GII) |                    |                |                                            | <ol> <li>2. 70% pada 2025 (OBB)</li> <li>3. Kedudukan ke-30 menjelang<br/>2025 (KSP RMKe-12)</li> </ol> |             | Bahagian Data Strategik dan<br>Foresight Teknologi  AHLI :      Unit Resundancen |
| Klik butang Simpan                        |                                                          |                                                                                                    |                  | SASARAN                                    |                                                     |                                       |                                                                                                    |                    |                |                                            |                                                                                                    |             | • Bahaglan Perancangan<br>Strategik                                              |
| 0                                         |                                                          | Peruntukan perundangan                                                                                                    | : Akta STI dilul | us dan diwa                                | artakan                                             |                                       |                                                                                                    |                    |                |                                            |                                                                                                    |             | Akademi Sains Malaysia (ASM)                                                     |
|                                           |                                                          | 2024                                                                                                    | 2025             |                                            | 2026                                                |                                       |                                                                                                    |                    |                |                                            |                                                                                                    |             |                                                                                  |
|                                           |                                                          | 100                                                                                                    | 75               |                                            | 100                                                 |                                       |                                                                                                    |                    |                |                                            |                                                                                                    |             |                                                                                  |
|                                           | Senarai Projek 2024 2025 2026                            | 6                                                                                                    |                  |                                            |                                                     |                                       |                                                                                                    |                    |                |                                            |                                                                                                    |             |                                                                                  |
| PERINCIAN PROJEK BJ<br># MENCAPAI SASARAN |                                                          | PUNCA<br>PERUNTUKAN<br>24 RM Sesaran Q1-Q2 (%)                                                                                                    |                  |                                            | Pencapa                                             | encapaian Q1-Q2 (%) Sasaran Q3-Q4 (%) |                                                                                                    |                    |                |                                            | Pencapaian                                                                                              | Q3-Q4 (%)   |                                                                                  |
|                                           | 1 Sesi Libat Urus bersama<br>Kementerian/Agensi/Kerajaar | Operation<br>Expanditure                                                                                                    | •                |                                            |                                                     | Jumlah F                              | encapaian: 0.00                                                                                                    | 9 %                | 0              |                                            |                                                                                                    | Jumlah Penc | apaian: 0.00 %                                                                   |
|                                           | Negeri/Industri                                          | RM 60000                                                                                                    | %<br>Wajaran     | Sasaran                                    | Catatan                                             | Quater                                | %                                                                                                    | Keterangan         | %<br>Wajaran   | Sasaran                                    | Catatan                                                                                                 | Quater      | % Keterangan                                                                     |
|                                           |                                                          |                                                                                                    | 50 1 Bilangan    | 1 Laporan keseluruhan 🖍<br>Sesi Libat Urus | INISIATI<br>SUKU K                                  | F MOSTI                               | MOSTI                                                                                                    |                    | 1 Bilangar     | 1 Laporan keseluruhan 🖍<br>Sesi Libat Urus | INISIATIF MO                                                                                            |             |                                                                                  |
|                                           |                                                          |                                                                                                    |                  |                                            | Kementerian/ Agensi/ 🔄<br>Kerajaan/ Negeri/Industri |                                       |                                                                                                    |                    |                |                                            | Kementerian/ Agensi/ 🔤<br>Kerajaan/ Negeri/Industri                                                     |             |                                                                                  |
|                                           |                                                          |                                                                                                    |                  |                                            |                                                     |                                       |                                                                                                    |                    |                |                                            |                                                                                                    |             |                                                                                  |

|                     | Pelan Strategik:    | Peruntukan perundangan : Akta STI dilulus dan diwartakan                                                                                                    |   |
|---------------------|---------------------|----------------------------------------------------------------------------------------------------|---|
|                     | Impak:              | Sasaran 2024: 50% pembangunan Akta STI                                                                                                    |   |
|                     | Peratus Wajaran (%) | 100.00                                                                                                    |   |
| at perincian projek | Sub Impak           | 回 Source □ □ □ ● □   × □ 圖 圖   ← /+ □ ♥   第   ♥ -   面 ② ④ □ □ = ∞ ∅<br>B I U S ×, ×' □ □ □   = + +   □ ③   ■ ± ± ≡   - 4 <-   = = ■   ■ □ 面 Ξ Ω ③ = ⑤<br>Styles   Format   Size   ▲ - □ -   ▲ - □ -   ▲ - □ -   ★ - □ -   ★ - □ -   ★ - □ -   ★ - □ -   ★ - □ -   ★ - □ -   ★ - □ -   ★ - □ -   ★ - □ -   ★ - □ -   ★ - □ -   ★ - □ -   ★ - □ -   ★ - □ -   ★ - □ -   ★ - □ -   ★ - □ -   ★ - □ -   ★ - □ -   ★ - □ -   ★ - □ -   ★ - □ -   ★ - □ -   ★ - □ -   ★ - □ -   ★ - □ -   ★ - □ -   ★ - □ -   ★ - □ -   ★ - □ -   ★ - □ -   ★ - □ -   ★ - □ -   ★ - □ -   ★ - □ -   ★ - □ -   ★ - □ -   ★ - □ -   ★ - □ -   ★ - □ -   ★ - □ -   ★ - □ -   ★ - □ -   ★ - □ -   ★ - □ -   ★ - □ -   ★ - □ -   ★ - □ -   ★ - □ -   ★ - □ -   ★ - □ -   ★ - □ -   ★ - □ -   ★ - □ -   ★ - □ -   ★ - □ -   ★ - □ -   ★ - □ -   ★ - □ -   ★ - □ -   ★ - □ -   ★ - □ -   ★ - □ -   ★ - □ -   ★ - □ -   ★ - □ -   ★ - □ -   ★ - □ -   ★ - □ -   ★ - □ -   ★ - □ -   ★ - □ -   ★ - □ -   ★ - □ -   ★ - □ -   ★ - □ -   ★ - □ -   ★ - □ -   ★ - □ -   ★ - □ -   ★ - □ -   ★ - □ -   ★ - □ -   ★ - □ -   ★ - □ -   ★ - □ -   ★ - □ -   ★ - □ -   ★ - □ -   ★ - □ -   ★ - □ -   ★ - □ -   ★ - □ -   ★ - □ -   ★ - □ -   ★ - □ -   ★ - □ -   ★ - □ -   ★ - □ -   ★ - □ -   ★ - □ -   ★ - □ -   ★ - □ -   ★ - □ -   ★ - □ -   ★ - □ -   ★ - □ -   ★ - □ -   ★ - □ -   ★ - □ -   ★ - □ -   ★ - □ -   ★ - □ -   ★ - □ -   ★ - □ -   ★ - □ -   ★ - □ -   ★ - □ -   ★ - □ -   ★ - □ -   ★ - □ -   ★ - □ -   ★ - □ -   ★ - □ -   ★ - □ -   ★ - □ -   ★ - □ -   ★ - □ -   ★ - □ -   ★ - □ -   ★ - □ -   ★ - □ -   ★ - □ -   ★ - □ -   ★ - □ -   ★ - □ -   ★ - □ -   ★ - □ -   ★ - □ -   ★ - □ -   ★ - □ -   ★ - □ -   ★ - □ -   ★ - □ -   ★ - □ -   ★ - □ -   ★ - □ -   ★ - □ -   ★ - □ -   ★ - □ -   ★ - □ -   ★ - □ -   ★ - □ -   ★ - □ -   ★ - □ -   ★ - □ -   ★ - □ -   ★ - □ -   ★ - □ -   ★ - □ -   ★ - □ -   ★ - □ -   ★ - □ -   + □ -   + □ -   + □ -   + □ -   + □ -   + □ -   + □ -   + □ -   + □ -   + □ -   + □ -   + □ -   + □ -   + □ -   + □ -   + □ -   + □ -   + □ -   + □ -   + □ -   + □ -   + □ -   + □ -   + □ -   + □ -   + □ |   |
| ini                 |                     | Sesi Libat Urus bersama Kementerian/Agensi/Kerajaan/ Negeri/Industri                                                                                                    |   |
|                     |                     |                                                                                                    |   |
|                     |                     |                                                                                                    |   |
|                     |                     |                                                                                                    |   |
|                     | Punca Peruntukan    | Operation Expanditure                                                                                                    | ~ |
|                     | Peruntukan RM       | 60000                                                                                                    |   |
|                     | Kemaskini           |                                                                                                    |   |
|                     |                     |                                                                                                    |   |
|                     | 🗢 Kembali 📑 Hapus   |                                                                                                    |   |

#### Langkah 2:

- Kemaskini maklumat perincian projek
- Klik butang Kemaskini

#### HAPUS PERINCIAN PROJEK BAGI SASARAN TAHUNAN PELAN STRATEGIK

| Langkah 1:        | Pelan Strategik:              | Peruntukan perundangan : Akta STI dilulus dan diwartakan             |
|-------------------|-------------------------------|----------------------------------------------------------------------|
| Klik butang Hapus | Impak:<br>Peratus Wajaran (%) | Sasaran 2024: 50% pembangunan Akta STI<br>100.00                     |
|                   | Sub Impak                     | 回 Source   D                                                         |
|                   |                               | Sesi Libat Urus bersama Kementerian/Agensi/Kerajaan/ Negeri/Industri |
|                   |                               |                                                                      |
|                   | Punca Peruntukan              | Operation Expanditure                                                |
|                   | Peruntukan RM                 | 60000                                                                |
|                   | Ken askini                    |                                                                      |
|                   | A Kembali                     |                                                                      |

| Langkah 2:                                                                       | istrategik.mosti.gov.my says               |  |
|----------------------------------------------------------------------------------|--------------------------------------------|--|
| <ul> <li>Klik butang OK sekiranya maklumat<br/>pasti untuk dihapuskan</li> </ul> | Are you sure you want to delete this item? |  |
|                                                                                  | Cancer                                     |  |

#### TAMBAH SASARAN BAGI PERINCIAN PROJEK

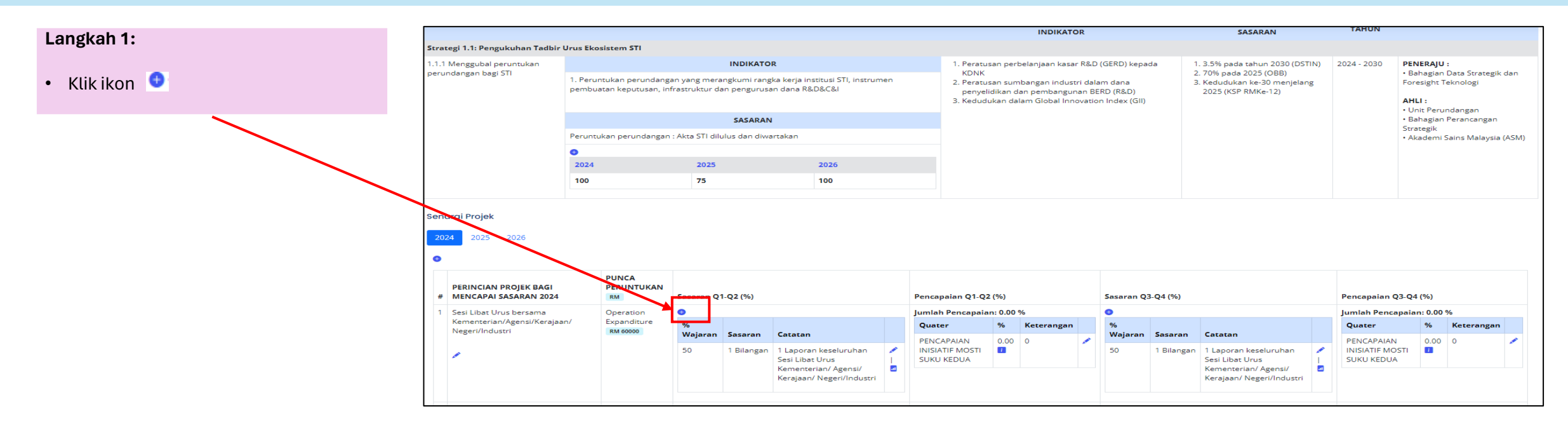

| Impak Pelaksanaan:       | Sasaran 2024: 50% pembangunan Akta STI                                                                         |
|--------------------------|----------------------------------------------------------------------------------------------------|
| Sub Impak Pelaksanaan:   | Sesi Libat Urus bersama Kementerian/Agensi/Kerajaan/ Negeri/Industri                                           |
| Peratus Wajaran (%)      | 100.00                                                                                                    |
| Sasaran Impak            |                                                                                                    |
| Pelaksanaan              | Masukkan nilai sahaja                                                                                          |
| Unit Pengukuran          | Sila pilih                                                                                                    |
| Catatan Sasaran          | @ Source   D. Q. ⊕   Q.   X. 0. @ @ @ @   4>   Q. 03   ₩   ₩ -   ■ Ø @ D. E. = Ø                               |
|                          | B I U S ×₂ ×*   I₂   II II   II II   II II   II   II                                                           |
|                          | Styles -   Format -   Font -   Size -   <u>A</u> - [ <u>M</u> -   <u>A</u> - [ <u>M</u> - ] C [ <u>M</u> - ] C |
|                          |                                                                                                    |
|                          |                                                                                                    |
|                          |                                                                                                    |
|                          |                                                                                                    |
|                          |                                                                                                    |
|                          |                                                                                                    |
|                          |                                                                                                    |
| Peratus Wajaran (%)      |                                                                                                    |
|                          | Masukkan nilai sahaja                                                                                          |
| Baki Peratus Wajaran (%) | 50                                                                                                    |
|                          |                                                                                                    |
| ElSimpan                 |                                                                                                    |

#### Langkah 2:

- Isi maklumat Sasaran Impak Pelaksanaan
- Klik butang Simpan

#### **KEMASKINI SASARAN PERINCIAN PROJEK**

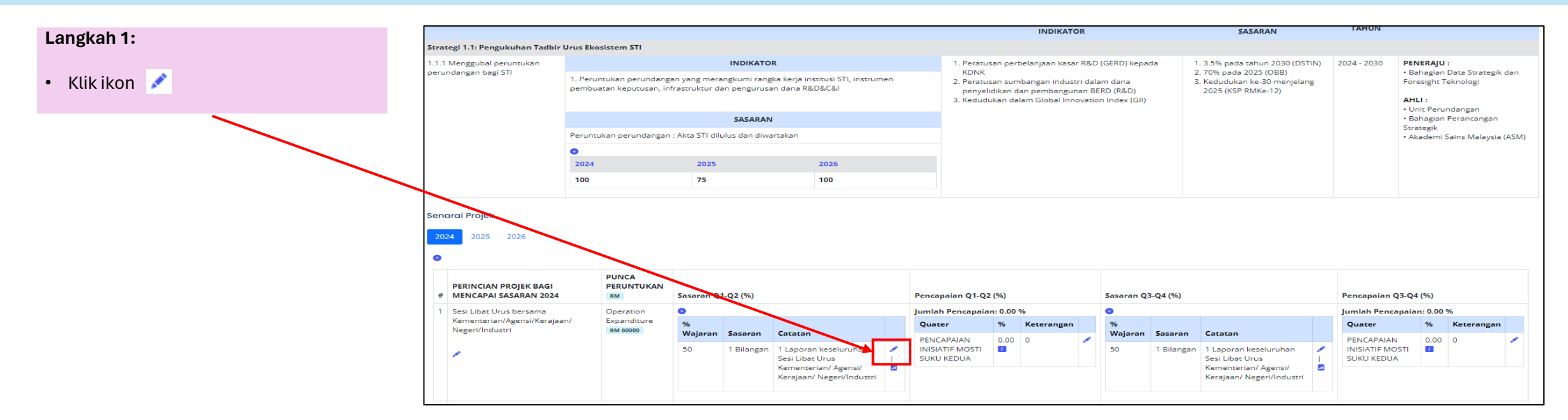

#### Langkah 2:

- Kemaskini maklumat sasaran perincian projek
- Klik butang Kemaskini

| Impak Pelaksanaan:                      | Sasaran 2024: 50% pembangunan Akta 511                                                                                                    |
|-----------------------------------------|----------------------------------------------------------------------------------------------------|
| Sub Impak Pelaksanaan:                  | Sesi Libat Urus bersama Kementerian/Agensi/Kerajaan/ Negeri/Industri                                                                                               |
| Peratus Wajaran (%)                     | 100.00                                                                                                    |
| Sasaran Impak<br>Pelaksanaan            | 1<br>Masukkan nilai sahaja                                                                                                    |
| Unit Pengukuran                         | Bilangan                                                                                                    |
| Catatan Sasaran                         | D Source   D Q 面   D   米 B 函 函   キ →   Q 転   第 / ザ -   西 ② ④ D D D = co 02<br>B J U G ×, * '   Z   江 江   非 非  17 32   主 会 言   -( - ( - ( - ( - ( - ( - ( - ( - ( - |
| Peratus Wajaran (%)                     | 50<br>Masukkan pilai sahaia                                                                                                    |
| Baki Peratus Wajaran (%)<br>🕑 Kemaskini | 50                                                                                                    |
|                                         |                                                                                                    |
| 🖘 Kembali 📑 Hapus                       |                                                                                                    |

#### HAPUS SASARAN PERINCIAN PROJEK

| Langkah 1:        | Impak Pelaksanaan:                       | Sasaran 2024: 50% pembangunan Akta STI                                               |
|-------------------|------------------------------------------|--------------------------------------------------------------------------------------|
|                   | Sub Impak Pelaksanaan:                   | Sesi Libat Urus bersama Kementerian/Agensi/Kerajaan/ Negeri/Industri                 |
| Klik Butang Hapus | Peratus Wajaran (%)                      | 100.00                                                                               |
|                   | Sasaran Impak                            | 1                                                                                    |
| $\mathbf{X}$      | Pelaksanaan                              | Masukkan nilai sahaja                                                                |
|                   | Unit Pengukuran                          | Bilangan                                                                             |
|                   | Catatan Sasaran                          | B Source   D Q @   B   X ℃ B B B   4 + +   Q ℃   #   5 -   E Ø @ D D = = = = Ø       |
|                   |                                          | $\begin{array}{c c c c c c c c c c c c c c c c c c c $                               |
|                   |                                          | 1 Laporan keseluruhan Sesi Libat Urus Kementerian/ Agensi/ Kerajaan/ Negeri/Industri |
|                   |                                          |                                                                                      |
|                   | Peratus Wajaran (%)                      | 50                                                                                   |
|                   | Bi ki Peratus Wajaran (%)<br>🕑 Kymaskini | Masukkan nilai sahaja<br>50                                                          |
|                   | 🗢 Kembali 👘 Hapus                        |                                                                                      |

| Klik butang OK sekiranya maklumat pasti untuk dihapuskan | Langkah 2:                                                                       | istrategik.mosti.gov.my says               |
|----------------------------------------------------------|----------------------------------------------------------------------------------|--------------------------------------------|
|                                                          | <ul> <li>Klik butang OK sekiranya maklumat<br/>pasti untuk dihapuskan</li> </ul> | Are you sure you want to delete this item? |

#### TAMBAH STATUS PENCAPAIAN SASARAN BAGI PERINCIAN PROJEK

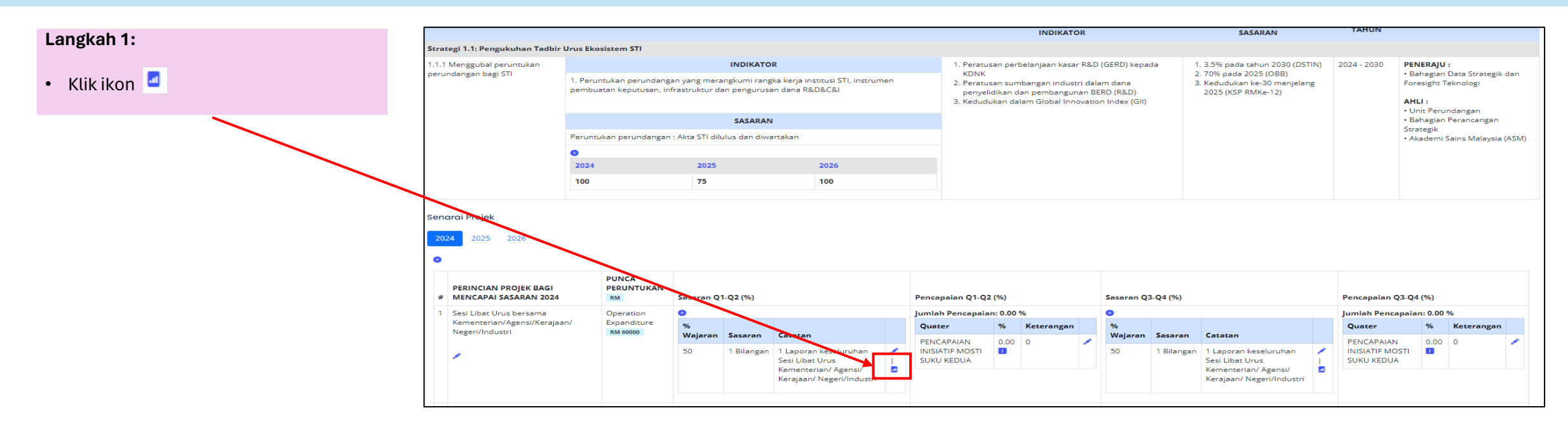

#### Langkah 2:

- Masukkan status pencapaian sasaran bagi perincian projek mengikut pencapaian sukuan
- Klik butang Simpan

| Nama program:           | Sasaran 2024: 50% pembangunan Akta STI                                                                                                    |
|-------------------------|----------------------------------------------------------------------------------------------------|
| Sasaran :               | 1 Laporan keseluruhan Sesi Libat Urus Kementerian/ Agensi/ Kerajaan/ Negeri/Industri                                                                                                    |
| Wajaran :               | 1 Bilangan                                                                                                    |
| Bilangan Quater :       | <ul> <li>None</li> <li>Sasaran Q1-Q2</li> <li>Sasaran Q3-Q4</li> </ul>                                                                                                    |
| Pencapaian 🚺:           |                                                                                                    |
| <b>T</b> ( )            | Masukkan nombor sanaja                                                                                                    |
| latsiran :              | ω Source   L L 局   B   X 'L L L L = + +   9, X   E = = = = + 1 ( 1   = = = □ [ ] = = □ [ ]<br>B I U S ×, ×'   I   = = + 1 9, X   E = = = = + 1 ( 1   = = = [ ] = = □ [ ] = = □ [ ] = = □ [ ] |
|                         | Styles -   Format -   Font -   Size -   <u>A</u> - [ <u>A</u> - [ <u>A</u> - [ <u>A</u> - [ <u>A</u> - ]; <u>C</u> ]] ?                                                                      |
|                         |                                                                                                    |
|                         |                                                                                                    |
|                         |                                                                                                    |
|                         |                                                                                                    |
|                         |                                                                                                    |
|                         | Penerangan Ringkas                                                                                                    |
| Tarikh Pengemaskinian : | mm/dd/yyyy                                                                                                    |
| 🕑 Simpan                |                                                                                                    |
| 🗢 Kembali               |                                                                                                    |

#### TAMBAH STATUS PENCAPAIAN SASARAN BAGI PERINCIAN PROJEK

| Langkah 1:                                | Nama program:                           | Sasaran 2024: 50% pembangunan Akta STI                                                                                                    |
|-------------------------------------------|-----------------------------------------|----------------------------------------------------------------------------------------------------|
| <ul> <li>Klikikan Putang Hanua</li> </ul> | Sasaran :                               | 1 Laporan keseluruhan Sesi Libat Urus Kementerian/ Agensi/ Kerajaan/ Negeri/Industri                                                                                                    |
| • Klik ikoli bularig napus                | Wajaran :                               | 1 Bilangan                                                                                                    |
| × .                                       | Bilangan Quater :                       | Sasaran Q1-Q2<br>Sasaran Q3-Q4                                                                                                    |
|                                           | Pencapaian 🗾:                           | 0<br>Masukkan nombor sahaja                                                                                                    |
|                                           | Tafsiran :                              | 回 Source   □ ② ④ □   × ○ 頌 圖 □ + +   Q, 1   押   沙 -   西 ② ④ □ □ = □ □ ∅ /<br>B I 및 5 ×, × <sup>2</sup>   I,   □ □   + +   沙 照   主 主 言   + 1 1 +   = □   ■   □ 囲 三 ① ⑤ = ①<br>Styles -   Format -   Font -   Size -   <u>A</u> - [ <u>A</u> - [ <u>A</u> - [ <u>A</u> - [ <u>A</u> - [ <u>A</u> - ]] ? |
|                                           | Tarikh Pengemaskinian :<br>Ce Kemaskini | Penerangan Ringkas 03/29/2024                                                                                                    |
|                                           | 🗢 Kembali 🚺 Hapus                       |                                                                                                    |

| Langkah 2:                                                                       | istrategik.mosti.gov.my says               |
|----------------------------------------------------------------------------------|--------------------------------------------|
| <ul> <li>Klik butang OK sekiranya maklumat<br/>pasti untuk dihapuskan</li> </ul> | Are you sure you want to delete this item? |
|                                                                                  | Cancer                                     |

#### KEMASKINI STATUS PENCAPAIAN SASARAN BAGI PERINCIAN PROJEK

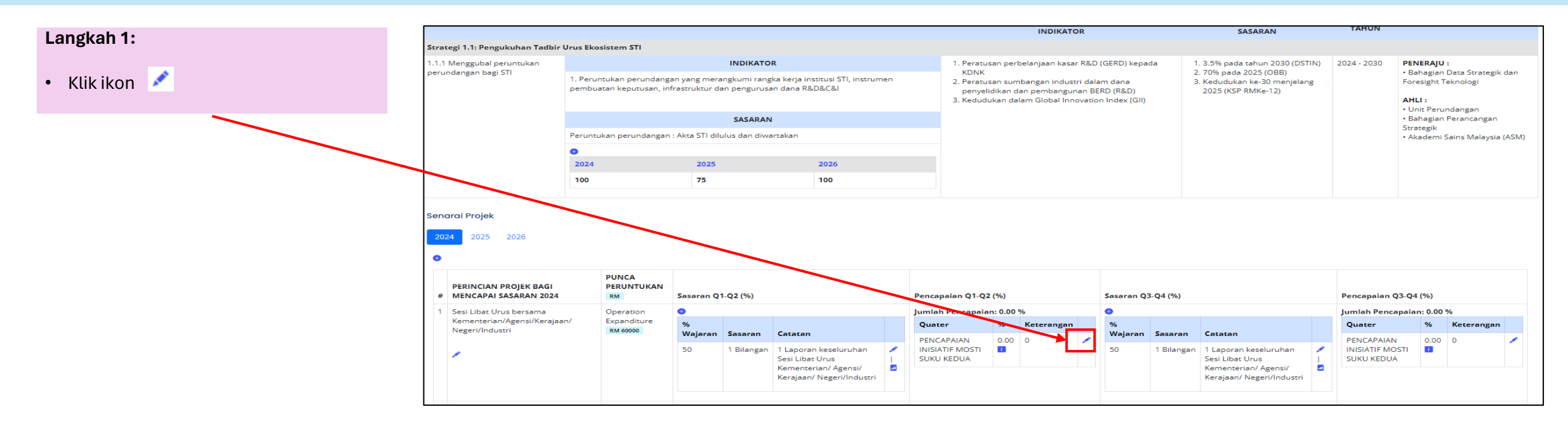

#### Langkah 2:

- Kemaskini status pencapaian sasaran bagi perincian projek mengikut pencapaian sukuan
- Klik butang Kemaskini

| Nama program:           | Sasaran 2024: 50% pembangunan Akta STI                                                                                                    |
|-------------------------|----------------------------------------------------------------------------------------------------|
| Sasaran :               | 1 Laporan keseluruhan Sesi Libat Urus Kementerian/ Agensi/ Kerajaan/ Negeri/Industri                                                                                                    |
| Wajaran :               | 1 Bilangan                                                                                                    |
| Bilangan Quater :       | <ul> <li>None</li> <li>Sasaran Q1-Q2</li> <li>Sasaran Q3-Q4</li> </ul>                                                                                                    |
| Pencapalan 💶:           | 0                                                                                                    |
| Tafsiran :              | Masukaan hombor sanaja<br>B Source   D 品 毎 日   米 乃 Ш 団 屈   キ ナ   Q 智 詳   梦 -   臣 Ø @ D 日 ● G Ø /<br>B I U S ネ *   I   王 田 申 申   가 茨   聖 호 호 르   - 1 - 1 - 1 = 元 陣   田 田 三 Ω @ = S<br>Styles -   Format -   Font -   Size -   ▲ - 집 -   ▲ - 집 -   エ □   ?<br>Penerangan Ringkas |
| Tarikh Pengemaskinian : | 03/29/2024                                                                                                    |
| [관 Kemaskini            |                                                                                                    |
|                         |                                                                                                    |
| 🗢 Kembali 🛛 🗑 Hapus     |                                                                                                    |

#### HAPUS STATUS PENCAPAIAN SASARAN BAGI PERINCIAN PROJEK

| Langkah 1:             | Nama program:           | Sasaran 2024: 50% pembangunan Akta STI                                               |
|------------------------|-------------------------|--------------------------------------------------------------------------------------|
|                        | Sasaran :               | 1 Laporan keseluruhan Sesi Libat Urus Kementerian/ Agensi/ Kerajaan/ Negeri/Industri |
| Klik ikon Butang Hapus | Wajaran :               | 1 Bilangan                                                                           |
|                        | Bilangan Quater :       | <ul> <li>None</li> <li>Sasaran Q1-Q2</li> </ul>                                      |
| $\mathbf{X}$           |                         | Sasaran Q3-Q4                                                                        |
| $\mathbf{X}$           | Pencapaian 💶:           | 0<br>Masukkan nombor sahaja                                                          |
|                        | Tafsiran :              | 回 Source   □ 2 春   道   × ℃ 値 通 頃   キ →   Q, 1                                        |
|                        |                         | Penerangan Ringkas                                                                   |
|                        | Tarikh Pengemaskinian : | 03/29/2024                                                                           |
|                        | 🕑 Kemaskini             |                                                                                      |
|                        | 🗢 Kembali 🛛 🔠 Hapus     |                                                                                      |

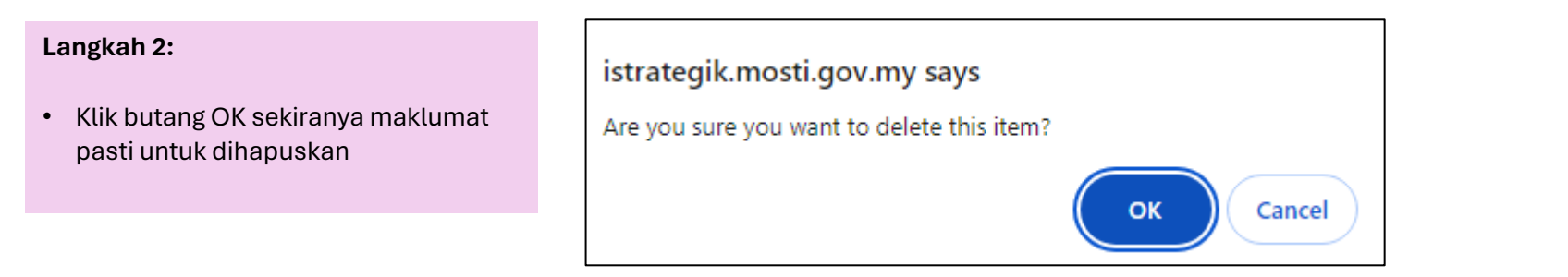

# SEKIAN TERIMA KASIH